G-TFG0014(6)

Digital Wireless Intercom System

# <u>YFF-1870</u> 主装置(BS) 取扱説明書

この取扱説明書には、事故を防ぐための重要な注意事項と製品 の取り扱いかたを示しています。この「取扱説明書」をよくお 読みのうえ、製品を安全にお使いください。お読みになったあ とは、いつでも見られるところに必ず保管してください。

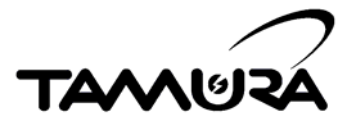

# 安全上のご注意:

ここでは当社製品を安全にご使用いただく上で大切な[禁止事項]・[注意事項]について 記載します。操作に入る前に必ずお読みいただき、大切に保管し、正しくご使用いただ くようお願いいたします。また廃棄の際は〔廃棄上の留意点〕を必ずお読みください。

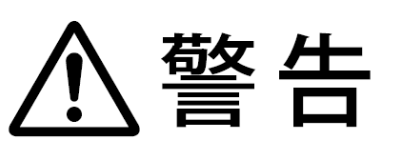

この表示とともに記載されている事項を無視して、誤った取り扱いをすると、人が死亡または重症を負う可能性が想定される内容を示します。

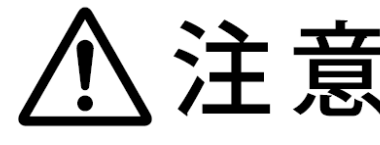

この表示とともに記載されている事項を無視して、誤った取 り扱いをすると、人が障害を負ったり、物的損害の発生が想 定される内容を示します。

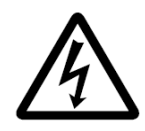

記号は注意しなければならない内容(警告を含む)を示しています。 具体的な注意内容はの中や近くに絵や文章で示しています。左図の 内容は[感電注意]を示しています。

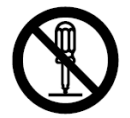

◎記号は、禁止内容(してはならないこと)を示しています。具体的な内容は◎の中や近くに絵や文で示しています。左図の場合は[分解禁止]を示しています。

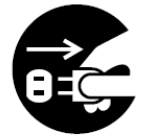

€記号は、強制内容(必ずやること)を示しています。具体的な注意 内容は€の中や近くに絵文章で示しています。左図の場合は[電源プ ラグをコンセントから抜く]を示しています。

 ・製造責任法に規定する欠陥が存在することに起因する場合を除き、製品を使用し、 お客様の生命、身体または財産に損害が生じることがあっても当社は何ら責任を 負うものではありません。

・本製品の瑕疵によった場合でも、お客様が当社指示以外の作業などを行った場合、
 その費用や損害については、当社は何ら責任を負うものではありません。

# ▲ 警告

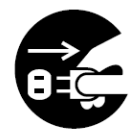

万一煙が出ている、変なにおいや音がするなどの異常状態のまま使用 すると、火災・感電の原因となります。

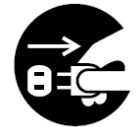

万一機器内部に水や異物が入ったなどの異常状態のまま使用すると火災・感電の原因となります。

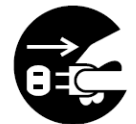

万一機器を落としたりカバーを破損したりした場合、そのまま使用す ると火災・感電の原因となります。

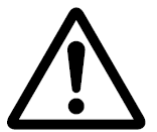

電源ケーブルの断線、芯線の露出などケーブルが傷んだ場合、そのま ま使用すると火災・感電の原因となります。

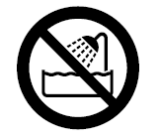

機器本体に直接水のかかる場所では使用しないでください。火災・感 電の原因となります。

雷が鳴り出したら電源プラグには絶対に触れないでください。感電の 原因となります。

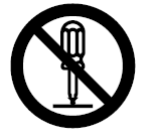

本機の分解・修理・改造は絶対にしないでください。またカバーは絶対に外さないでください。火災・感電の原因となります。

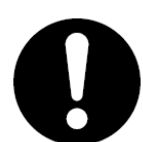

電源ケーブルのプラグは電源コンセントに確実に差し込んでください。 火災・感電の原因となります。

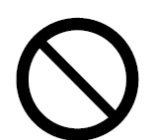

電源ケーブルの上に重いものを載せたり、本機の下敷きにならないようにしてください。ケーブルが傷ついて火災・感電の原因となります。

梱包に使用されている袋(ポリ袋、エアパッキン等)は被らないでく ださい。窒息する恐れがあります。

人命に関わる用途には絶対に使用しないでください。

# <u>」</u>注意

電源プラグを抜く時は、ケーブルを引っ張らないでください。必ず電 源プラグを持って抜いてください。ケーブルが傷つき、火災・感電の 原因となることがあります。

長期間(1ヶ月以上)使用しない場合には安全のために必ず電源プラ グをコンセントから抜いてください。接続したままにしておくと、火 災・感電の原因となることがあります。

本機をお手入れする場合には安全のため電源プラグをコンセントか ら抜いて行ってください。感電の原因となることがあります。

本機を移動する場合には電源スイッチを切り、必ず電源プラグをコン セントから抜いて外部機器の接続コードを外して行ってください。コ ードが傷つき火災・感電の原因となることがあります。

不安定な場所に置かないでください。落下し機器が破損し、火災・感 電の原因となります。

濡れた手で電源プラグを抜き差ししないでください。感電の原因となることがあります。

窓を閉め切った自動車の中や直射日光が当たるところなど、異常に温 度の高いところには置かないでください。火災の原因となることがあ ります。

埃の多い場所には置かないでください。火災・感電の原因となること があります。

振動の多い場所では使用しないでください。機器が破損し、火災・感 電の原因となります。

精密機械のため、乱暴に扱わないでください。機器が破損し、火災・ 感電の原因となります。

清掃上の留意点:

本機器の表面の清掃は、無通電で行ってください。有機溶剤は、使用 しないでください。清掃は、乾布で拭いてください。筐体が腐食した り変形する恐れがあります。 廃棄上の留意点:

・お客様へ

本機を廃棄する場合は、産業廃棄物の扱いとなりますので、産業廃棄物処分業の許可を 取得している会社に処分を委託してください。

・回収サービス

当社製品による入れ替えにともなう回収をご希望される場合は、当社営業部へお問い合わせください。この場合、産業廃棄物としての管理などに関わる費用を別途請求させていただく場合があります。

#### 電波法に関する注意事項:

電波法に基づく技術基準適合証明(利用に関してお客様の免許申請等が不要)を受けている製品については必ず次の点を守ってお使いください。

分解・改造をしないでください。分解・改造は法律で禁止されていま す。

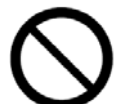

技術基準適合ラベルは剥がさないでください。ラベルの無い物の使用 は禁止されています。

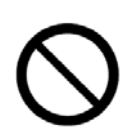

この製品は日本国外での電波法には準じておりません。日本国内で御使 用ください。

This product is for the use only in Japan.

#### 異常や不具合が起きたら:

すぐに電源を切り、電源コンセントのプラグを抜き販売店又は当社カスタマーサー ビスにご連絡ください。連絡先は本書末尾に記載してあります。お客様による修理 は危険ですので、絶対にお止めください。

#### ご使用上の注意

このシステムは、電波を利用している為サービスエリア内であっても電波の届かないところ、電 波の弱いところでは通話ができないことがあります。

デジタル方式の特徴として、電波状態が悪いところでも高品質な通話を保つことができますが一 定以上悪くなったときは、突然通話が途切れることがあります。あらかじめご了承ください。

このシステムは、時分割通信方式を利用している為、他の機器に影響を与えることがあります(ワ イヤレスマイク、有線マイク、補聴器等、特にコンデンサーマイク)。あらかじめご確認の上ご 使用ください。

このシステムは、時分割通信方式を利用している為、システムにノイズが混入する場合がありま す(ブーンという音)。あらかじめご了承ください。

このシステムは、デジタルコードレス電話(PHS)の自営用の周波数を使用している為、構内PHS、公衆PHS等の影響を受けるエリアでは使用できない場合があります。あらかじめご確認の上ご使用ください。

ハンドオーバー機能を使用する場合、親機の設置してある場所により、切替えに数秒かかる場合 があります、また子機の移動方向により切り替わり方が違います。あらかじめご確認の上ご使用 ください。

このシステムは、従来のアナログ方式と比べ高い秘話性を有しておりますが、電波を使用している関係上、傍受されることが絶対無いとは言い切れません。十分ご配慮の上ご使用ください。

主装置と親機との接続ケーブルは、使用するケーブルによって動作する距離が前後します。あらかじめご確認の上ご使用ください。

接続ケーブル長:最大150m(カナレDA206またはL-4E5C 使用時)。

注意

主装置の電源は、親機を接続してから入れてください。主装置の電源投入 後に親機を接続しますと、正常に動作しないことがあります。また、破損・ 故障の原因となることがあります。

その他ご不明な点等がございましたら当社営業部までご相談ください。 (連絡先は最後のページをご覧ください)

# 目次

| 1 1/1/132                                                                                                    | 8                                                                                                    |
|----------------------------------------------------------------------------------------------------|----------------------------------------------------------------------------------------------------|
| 2 構成                                                                                                    | 8                                                                                                    |
| 3 YFF-1870 主装置-各部の名称                                                                                                    | 9                                                                                                    |
| 4 YFF-1870 主装置-各部の機能                                                                                                    | 10                                                                                                    |
| 4.1 電源接続とアース接続                                                                                                    | 10                                                                                                    |
| 4.2 親機接続                                                                                                    | 10                                                                                                    |
| 4.3 有線機器接続(2 WIRE)                                                                                                    | 10                                                                                                    |
| 4.4 有線機器接続(4 WIRE)                                                                                                    | 11                                                                                                    |
| 4.5 PGM接続                                                                                                    | 11                                                                                                    |
| 4.6 スピーカー、電話接続                                                                                                    | 11                                                                                                    |
| 4.7 同期接続                                                                                                    | 11                                                                                                    |
| 4.8 MIC、 TEST H.S                                                                                                    | 12                                                                                                    |
| 4.9 電源スイッチ、電源LED                                                                                                    | 12                                                                                                    |
| 4.10LIGHTスイッチ、設定スイッチ                                                                                                    | 12                                                                                                    |
| 4.11マイク、スピーカー音声調整ボリューム                                                                                                    | 13                                                                                                    |
| 4.12LINE調整ボリューム(HYB1・HYB2・PGM1・PGM2)                                                                                                    | 13                                                                                                    |
| 4.13表示パネル                                                                                                    | 13                                                                                                    |
| 5 ヒューズ交換について                                                                                                    | 14                                                                                                    |
| 6 操作キー操作方法                                                                                                    | 15                                                                                                    |
| 6.1 操作キーについて                                                                                                    | 15                                                                                                    |
| 6.2 設定メニューの説明                                                                                                    | 15                                                                                                    |
| 6.2.1 「1. AF SELECT (HYB1 HYB2)」- 音声設定                                                                                                    | 17                                                                                                    |
| 6.2.2 「2. CS GROUP INPUT」- 親機グループ番号設定                                                                                                    | 27                                                                                                    |
| 6.2.3 「3. TEL No INPUT」- 発信電話番号設定                                                                                                    | 28                                                                                                    |
| 6.2.4 「4. TEL MODE SELECT」- 電話動作モード設定                                                                                                    | 29                                                                                                    |
|                                                                                                    |                                                                                                    |
| 6.2.5 「5. CS START CHANNEL SET」- 親機スタートチャンネル設定設定                                                                                                    | 30                                                                                                    |
| 6.2.5 「5. CS START CHANNEL SET」- 親機スタートチャンネル設定<br>6.2.6 「6. CS N-1 SELECT」- TALK BACK除去モード設定                                                                                                    | 30<br>31                                                                                                    |
| 6.2.5 「5. CS START CHANNEL SET」- 親機スタートチャンネル設定<br>6.2.6 「6. CS N-1 SELECT」- TALK BACK除去モード設定<br>6.3 通信システム設定                                                                                                    | 30<br>31<br>32                                                                                                    |
| <ul> <li>6.2.5 「5. CS START CHANNEL SET」- 親機スタートチャンネル設定</li> <li>6.2.6 「6. CS N-1 SELECT」- TALK BACK除去モード設定</li> <li>6.3 通信システム設定</li> <li>6.4 親機IDの確認(CS-ID)</li> </ul>                                                                                                    | 30<br>31<br>32<br>33                                                                                                    |
| <ul> <li>6.2.5 「5. CS START CHANNEL SET」- 親機スタートチャンネル設定</li> <li>6.2.6 「6. CS N-1 SELECT」- TALK BACK除去モード設定</li> <li>6.3 通信システム設定</li> <li>6.4 親機IDの確認(CS-ID)</li> <li>6.5 主装置のリセットについて</li> </ul>                                                                            | 30<br>31<br>32<br>33<br>34                                                                                                    |
| <ul> <li>6.2.5 「5. CS START CHANNEL SET」- 親機スタートチャンネル設定</li> <li>6.2.6 「6. CS N-1 SELECT」- TALK BACK除去モード設定</li> <li>6.3 通信システム設定</li> <li>6.4 親機IDの確認(CS-ID)</li> <li>6.5 主装置のリセットについて</li> <li>6.6 付属資料1 YFF - 1870インターフェース</li> </ul>                                      | 30<br>31<br>32<br>33<br>34<br>35                                                                                                    |
| <ul> <li>6.2.5 「5. CS START CHANNEL SET」- 親機スタートチャンネル設定</li> <li>6.2.6 「6. CS N-1 SELECT」- TALK BACK除去モード設定</li> <li>6.3 通信システム設定</li> <li>6.4 親機IDの確認(CS-ID)</li> <li>6.5 主装置のリセットについて</li> <li>6.6 付属資料1 YFF - 1870インターフェース</li> <li>6.7 付属資料2 親機(CS) - 音声系プロック図</li> </ul> | 30<br>31<br>32<br>33<br>34<br>35<br>36                                                                                                    |
| <ul> <li>6.2.5 「5. CS START CHANNEL SET」-親機スタートチャンネル設定</li></ul>                                                                                                    | 30<br>31<br>32<br>33<br>34<br>35<br>36<br>37                                                                                                    |
| <ul> <li>6.2.5 「5. CS START CHANNEL SET」-親機スタートチャンネル設定</li></ul>                                                                                                    | 30<br>31<br>32<br>33<br>34<br>35<br>36<br>37<br>37                                                                                                    |
| <ul> <li>6.2.5 「5. CS START CHANNEL SET」- 親機スタートチャンネル設定</li></ul>                                                                                                    | 30<br>31<br>32<br>33<br>34<br>35<br>36<br>37<br>37<br>37                                                                                                 |
| <ul> <li>6.2.5 「5. CS START CHANNEL SET」-親機スタートチャンネル設定</li></ul>                                                                                                    | 30<br>31<br>32<br>33<br>34<br>35<br>36<br>37<br>37<br>37<br>38                                                                                           |
| <ul> <li>6.2.5 「5. CS START CHANNEL SET」-親機スタートチャンネル設定</li></ul>                                                                                                    | 30<br>31<br>32<br>33<br>34<br>35<br>35<br>37<br>37<br>37<br>38<br>39                                                                                     |
| <ul> <li>6.2.5 「5. CS START CHANNEL SET」- 親機スタートチャンネル設定</li></ul>                                                                                                    | 30<br>31<br>32<br>33<br>34<br>35<br>36<br>37<br>37<br>37<br>38<br>39<br>40                                                                               |
| <ul> <li>6.2.5 「5. CS START CHANNEL SET」-親機スタートチャンネル設定</li></ul>                                                                                                    | 30<br>31<br>32<br>33<br>34<br>35<br>36<br>37<br>37<br>37<br>37<br>38<br>39<br>40<br>40                                                                   |
| <ul> <li>6.2.5 「5. CS START CHANNEL SET」-親機スタートチャンネル設定</li></ul>                                                                                                    | 30<br>31<br>32<br>33<br>34<br>35<br>35<br>37<br>37<br>37<br>37<br>37<br>38<br>39<br>40<br>41                                                             |
| <ul> <li>6.2.5 「5. CS START CHANNEL SET」-親機スタートチャンネル設定</li></ul>                                                                                                    | 30<br>31<br>32<br>33<br>34<br>35<br>36<br>37<br>37<br>37<br>37<br>38<br>39<br>40<br>40<br>41<br>42                                                       |
| <ul> <li>6.2.5 「5. CS START CHANNEL SET」- 親機スタートチャンネル設定</li></ul>                                                                                                    | 30<br>31<br>32<br>33<br>34<br>35<br>36<br>37<br>37<br>37<br>37<br>37<br>39<br>40<br>41<br>42<br>42                                                       |
| <ul> <li>6.2.5 「5. CS START CHANNEL SET」- 親機スタートチャンネル設定</li></ul>                                                                                                    | 30<br>31<br>32<br>33<br>34<br>35<br>35<br>36<br>37<br>37<br>37<br>37<br>37<br>37<br>38<br>40<br>40<br>41<br>42<br>42<br>42<br>43                         |
| <ul> <li>6.2.5 「5. CS START CHANNEL SET」-親機スタートチャンネル設定</li></ul>                                                                                                    | 30<br>31<br>32<br>33<br>34<br>35<br>36<br>37<br>37<br>37<br>37<br>37<br>38<br>39<br>40<br>40<br>41<br>42<br>42<br>43<br>44                               |
| <ul> <li>6.2.5 「5. CS START CHANNEL SET」-親機スタートチャンネル設定</li></ul>                                                                                                    | 30<br>31<br>32<br>33<br>34<br>35<br>35<br>36<br>37<br>37<br>37<br>37<br>37<br>37<br>39<br>40<br>41<br>42<br>42<br>43<br>44<br>45                         |
| <ul> <li>6.2.5 「5. CS START CHANNEL SET」 - 親機スタートチャンネル設定</li></ul>                                                                                                    | 30<br>31<br>32<br>33<br>34<br>35<br>36<br>37<br>37<br>37<br>37<br>37<br>37<br>37<br>37<br>39<br>40<br>41<br>42<br>42<br>42<br>42<br>43<br>44<br>45<br>47 |
| <ul> <li>6.2.5 「5. CS START CHANNEL SET」 - 親機スタートチャンネル設定</li></ul>                                                                                                    | 30<br>31<br>32<br>33<br>34<br>35<br>36<br>37<br>37<br>37<br>37<br>37<br>37<br>37<br>38<br>39<br>40<br>41<br>42<br>42<br>42<br>43<br>44<br>45<br>48       |
| <ul> <li>6.2.5 「5. CS START CHANNEL SET」-親機スタートチャンネル設定</li></ul>                                                                                                    | 30<br>31<br>32<br>33<br>34<br>35<br>35<br>36<br>37<br>37<br>37<br>37<br>37<br>37<br>39<br>40<br>40<br>41<br>42<br>42<br>42<br>43<br>44<br>45<br>49       |

#### 1 概要

主装置と親機はXLR-3ピンコネクタで接続し、親機は主装置から供給されるDC24V電源により動作 します。子機は単三型アルカリ乾電池2本で連続 8時間の使用が可能です。

本書は主装置YFF-1870の取扱説明書です。他の機器の説明は、各機器の取扱説明書をご参照ください。

| 表1. デジタルワイヤレスインターカム・システム構成 |       |               |                  |    |             |
|----------------------------|-------|---------------|------------------|----|-------------|
| No.                        | 製品名   | 型名            | 英表記              | 略称 | 備考          |
| 1                          | 主装置   | YFF-1870      | BASE STATION     | BS | 2W/4W 2チャネル |
| 2                          | 親機    | YRW-1870      | CELL STATION     | CS |             |
| 3                          | 子機    | YMT-1930/1940 | PERSONAL STATION | PS |             |
| 4                          | 受令専用機 | YMT-1930/1940 | PERSONAL STATION | PS |             |
| 5                          | 雷源般   | YPL - 1800    | POWER UNIT       | PU |             |

<特徴>

- ・ 親機1台に最大4台の子機が接続し通話可能です。(フル・デュープレックス)
- ・ 主装置 親機、親機 親機はXLR-3ピンコネクタで接続します。
- ・ 標準で4台の親機と接続可能です。
- ・ 最大16台の親機と接続可能です。(電源盤使用)

注意

子機間は直接通話することはできません。主装置を経由して通話が行われます。 主装置を複数台同一エリアで使用する場合、専用の同期ケーブルで接続します。

<基本システム>

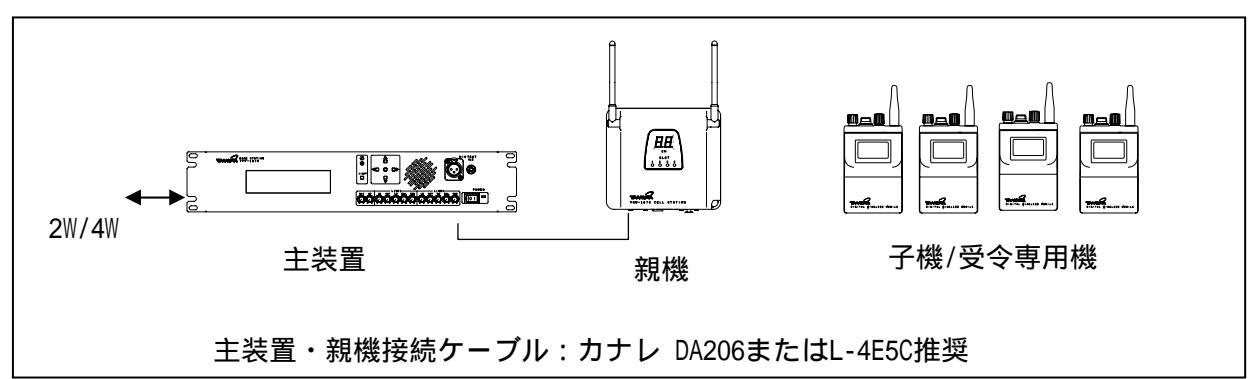

< 旧製品との互換について>

主装置YFF-1870は旧製品親機YRW-1820/1830/1840/1850と接続することができます。旧主装置 YFF-1820と機能的には互換製品ですが、CSコントロールユニットは互換品ではありません。ご注意 ください。

#### 2 構成

1)本体

| ,     |                           |              |
|-------|---------------------------|--------------|
| (a)   | YFF-1870(主装置)             | 数量:1台        |
| 2)付属品 |                           |              |
| (a)   | CSコントロールユニット(DU-7123)     | 数量:1台 (本体実装) |
| (b)   | 電源ケーブル(3極 2極変換(CM-39)付)   | 数量:1本        |
| (c)   | XLR型オス3ピン                 | 数量:1個        |
| (d)   | XLR型メス3ピン                 | 数量:2個        |
| (e)   | 予備ヒューズ(F-7142 2A)         | 数量:4個        |
| (f)   | 予備ヒューズ(FGB0-250V-1.5APBF) | 数量:1個        |
| (g)   | 取扱説明書(本書)                 | 数量:1部        |
|       |                           |              |
|       |                           |              |

## 3 YFF-1870 主装置-各部の名称

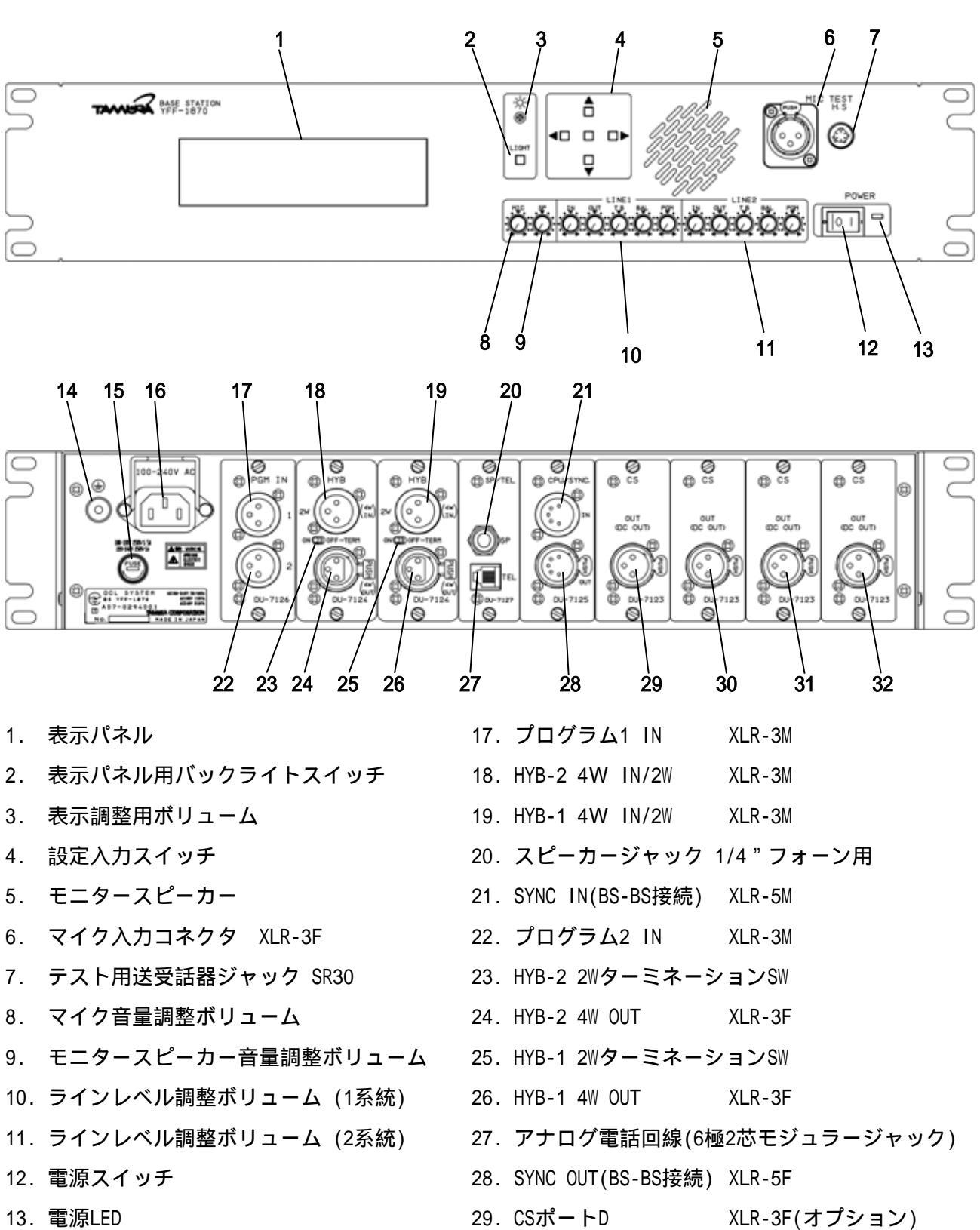

- 14. FG端子(2.5 孔)
- 15. ヒューズ
- 16. 電源入力用コネクタ (3極アース付き)

XLR- M:MALE(オス)、XLR- F:FEMALE(メス)

- 30. CSポートC XLR-3F(オプション)
- 31. CSポートB XLR-3F(オプション)
- 32. CSポートA XLR-3F

#### 4 YFF-1870 主装置-各部の機能

4.1 電源接続とアース接続 付属の電源ケーブルを接続します。16 (AC100V~240V)
FG端子はアースと接続します。14 使用する電源に適合したヒューズをご使用ください。15 AC100V使用時:AC250V 1.5A
ヒューズ交換する場合は「5.ヒューズ交換について」をご参照ください。

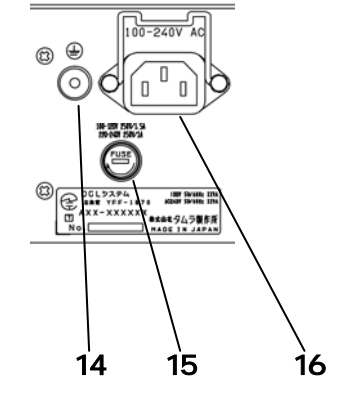

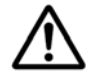

安全にお使いいただくため、主装置本体のアースを確 実に取ってください。

4.2 親機接続

ケーブルで親機(CS)と接続します。 **32(A系)** 接続ケーブル: CANALE DA206またはL-4E5C 注意 Pin2、Pin3にはDC24Vが重畳されています。 B、C、Dはオプションです。

端子番号 Pin1:GROUND Pin2:DC+24V、デジタル信号 + Pin3:DC+24V、デジタル信号 -

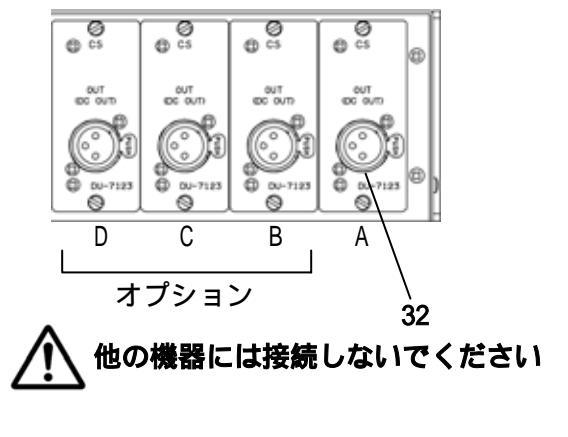

4.3 有線機器接続(2 WIRE)2-WIRE有線機器と接続します。(同一機能のユニットを2枚実装)

有線機器を2系統接続することができます。18、19

- 2W タイプ1 Pin1:COMMON Pin2:N/C Pin3:AUDIO
- 2W タイプ2 Pin1:COMMON Pin2:AUDIO Pin3:N/C

XLR-3F

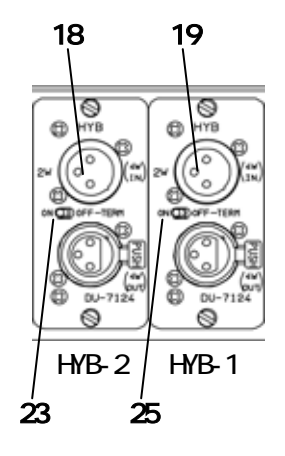

接続タイプの設定はフロントパネル設定キーで行います。

ターミネーションON/OFFスイッチ 23、25

本装置でターミネーションする場合スイッチをON側にします。

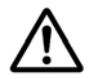

2線式のパーティーラインに接続した際に、接続した機器の1台はターミネーションす る必要があります。パーティーライン機器の取扱説明書を参照してください。

#### 4.4 有線機器接続(4 WIRE)

4 WIRE有線機器と接続します。同一機能のユニットを2枚実装しています。 有線機器を2系統接続することができます。 19,26、18,24

- 4W IN Pin1: GROUND Pin2:HOT Pin3:COLD
- 4W OUT Pin1: GROUND Pin2:HOT Pin3:COLD

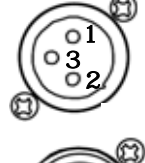

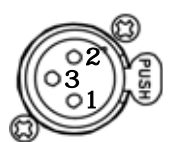

- 接続タイプの設定はフロントパネル設定キーで行います。 接続タイプは「4W」を設定します。
- 4.5 PGM接続
  - プログラムを接続します。2系統入力できます。 17、22
    - Pin1: GROUND PGM IN Pin2:HOT Pin3:COLD

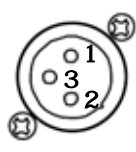

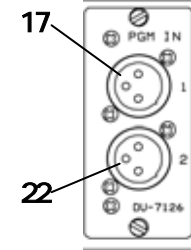

HYB-2

24

26

18

19

A

HYB-1

4.6 スピーカー、電話接続 スピーカーと接続します。1/4"フォーン用モノラル 20 アナログ電話回線と接続します。モジュラージャック 6極2芯 27

電話の動作設定はフロントパネル設定キーで行います。

4.7 同期接続

BSを複数台使用するときにBS間で接続します。 21、28

|         | 1台目 | 2台目    | 3台目 |
|---------|-----|--------|-----|
| BS2台接続時 | OUT | IN     |     |
| BS3台接続時 | OUT | IN OUT | IN  |

「7.6 YFF-1870 と YFF-1870の接続」を参照してください。

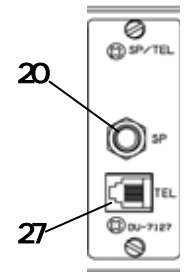

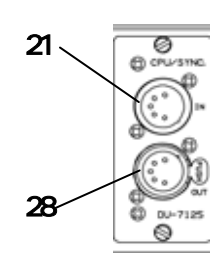

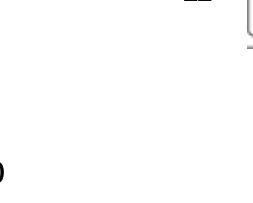

#### 4.8 MIC、TEST H.S マイクを接続します。 6

MIC IN

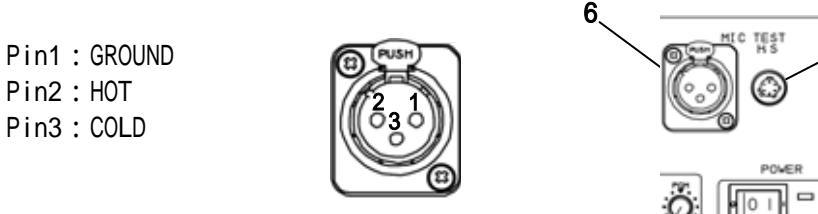

ヘッドセットを接続します。7

Pin2:HOT

MIC IN Pin1:MIC + Pin2:MIC -Pin3:N.C Pin4:N.C Pin5:SP -Pin6:SP +

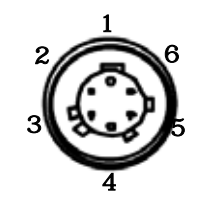

4.9 電源スイッチ、電源LED

「|」側に倒すと電源がオンになります。12

電源がオンになると「緑」に点灯します。13

4.10 LIGHTスイッチ、設定スイッチ 表示パネルのバックライトの点灯 / 消灯スイッチです。2 表示画面の表示濃度を調整します。3 設定スイッチにより各種動作を設定します。4

本取扱説明書では設定スイッチを以下のように省略して記述します。

| r <sub>UP i</sub> | <b>→</b>      | ۲U,   | : | 「戻る」または「設定変更」  |
|-------------------|---------------|-------|---|----------------|
| r DOWN J          | <b>→</b>      | ۲D٦   | : | 「進む」または「設定変更」  |
| 「LEFT」            | $\rightarrow$ | ſĹ」   | : | 「戻る」または「設定変更」  |
| 「RIGHT」           | $\rightarrow$ | ۲RJ   | : | 「進む」または「設定変更」  |
| FENTER J          | $\rightarrow$ | 「ENT」 | : | 「次の画面へ」または「確定」 |

「L」+「ENT」 → :メニュー表示 「R」+「ENT」 → :中断(設定中いつでも中断可)

「L」+「ENT」:「L」を押してから「ENT」を押す。 「R」+「ENT」:「R」を押してから「ENT」を押す。 「ENT」は「オンオフ」と「1秒長押し」の2つの入力方法があります。

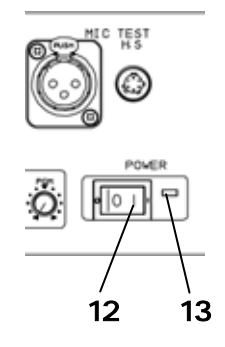

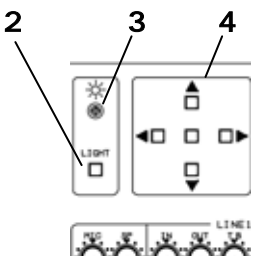

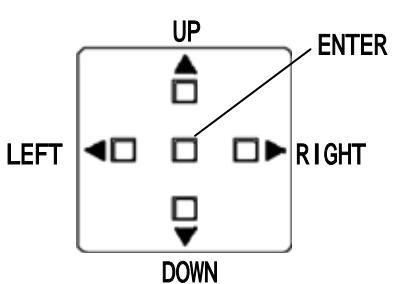

4.11 マイク、スピーカー音声調整ボリューム

マイク入力音量を調整します。8

スピーカー出力音量を調整します。9

未使用時はボリュームを図のように最小レベルに設定してください。

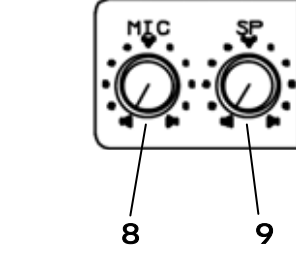

4.12 LINE調整ボリューム(HYB1・HYB2・PGM1・PGM2) 10 11
有線インカムからの入力レベルを調整します。 IN
有線インカムへの出力レベルを調整します。 OUT
子機間のTALK-BACK レベルを調整します。(4W時) T.B
子機間の送話、受話のBALANCEレベルを調整します。(2W時) BAL
PROGRAMの入力レベルを調整します。 PGM
LINE1がHYB1・PGM1、LINE2がHYB2・PGM2に対応しています。
「8.主装置と音声システムの接続」参照

未使用時はボリュームを図のように最小レベルに設定してください。

4.13 表示パネル

各種状態を表示します 1

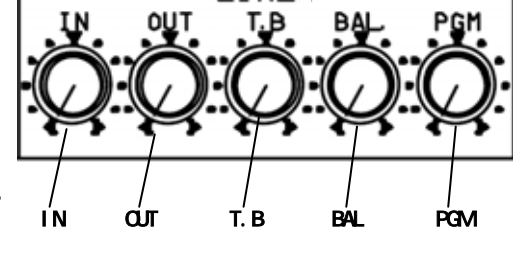

|                          | 1 |  |
|--------------------------|---|--|
| BASE STATION<br>YFF-1870 |   |  |
|                          |   |  |

### 5 ヒューズ交換について

主装置に過度の電流が流れた場合、機器の故障を防ぐためヒューズが溶断します。ヒューズを交換して ください。

適合ヒューズ 電源用ヒューズ AC100V使用時:AC250V 1.5A(6.4mm×30mm) AC240V使用時:AC250V 1.0A(6.4mm×30mm)

親機電源供給用 : AC125V 2.0A(6.4mm×30mm)

ヒューズ交換以外の保守は行わないでください。その他の保守はメーカーにて行います。

ヒューズを交換する際は必ずACケーブルを主装置から抜いてください。 感電の恐れがあります。

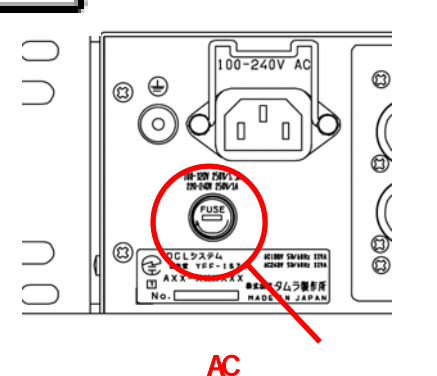

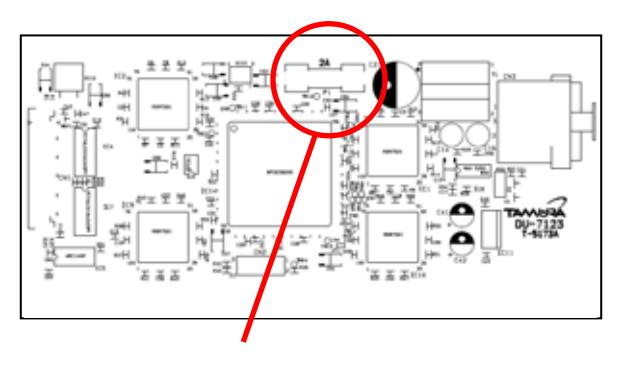

AC電源用ヒューズ交換手順(左側) 電源表示灯が点灯しない場合(「4.11 電源スイッチ、電源表示灯」 参照) 主装置(YFF-1870)の電源をオフにする。

ACケーブルを主装置から外す。

ヒューズホルダーを主装置から外す。 ヒューズホルダーからヒューズを外す。

新しいヒューズをヒューズホルダーに挿入する。

ヒューズホルダーを主装置に装着する。

ACケーブルを主装置に接続する。

ヒューズを交換しても主装置(YFF-1870)が動作しない場合、故障の恐れがあります。メーカーに問い合わせてください。

親機電源供給用ヒューズ交換手順(右側)

親機「チャネル表示部」が表示しない場合(親機の取扱説明書を参照してください)

主装置(YFF-1870)の電源をオフにする。

ACケーブルを主装置から外す。

CSコントロールユニットを取り外す。

ヒューズをCSコントロールユニットから外す。

新しいヒューズをヒューズホルダーに挿入する。

CSコントロールユニットを主装置に装着する。

ACケーブルを主装置に接続する。

ヒューズを交換しても親機が動作しない場合、故障の恐れがあります。メーカーに問い合わせてく ださい。

## 6 操作キー操作方法

6.1 操作キーについて

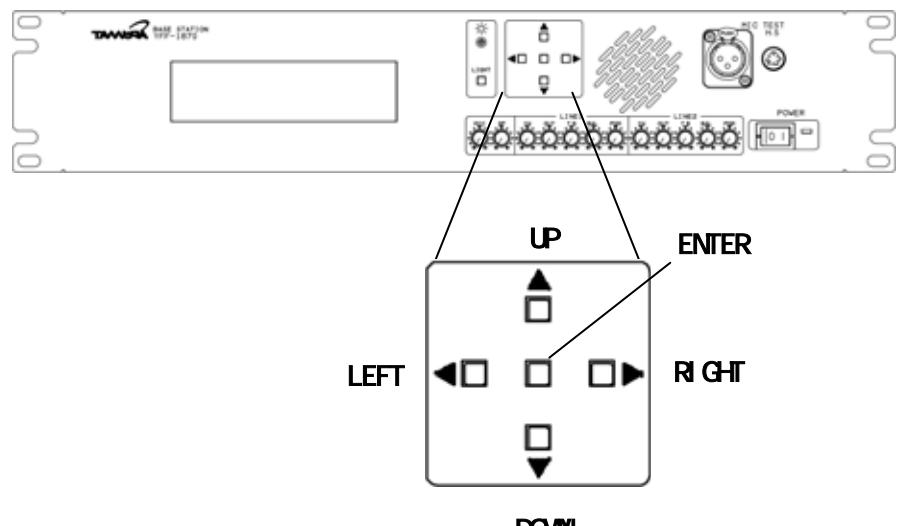

DOWN

| 名称            | 略称          | 機能                                    |
|---------------|-------------|---------------------------------------|
| ۲UPJ          | ۲UJ         | 「移動」または「設定変更」または「確認」                  |
| ۲DOMN آ       | ۲D٦         | 「移動」または「設定変更」または「確認」                  |
| 「LEFT」        | ۲LJ         | 「移動」または「設定変更」または「確認」                  |
| 「RIGHT」       | ۲RJ         | 「移動」または「設定変更」または「確認」                  |
| <b>FENTER</b> | <b>FENT</b> | 「次の画面」または「確定」(オン オフ、長押しの2つの入力方法があります) |

#### 本書では操作キーを省略して記述しています。

#### 重複してキーを押す操作があります。

| 「L」+「ENT」:「 | 「L」を先に押しながら「ENT」を押す。 | メニューの表示 |
|-------------|----------------------|---------|
| 「R」+「ENT」:「 | 「R」を先に押しながら「ENT」を押す。 | 各種設定の中断 |

- 6.2 設定メニューの説明
  - 設定メニューの表示方法

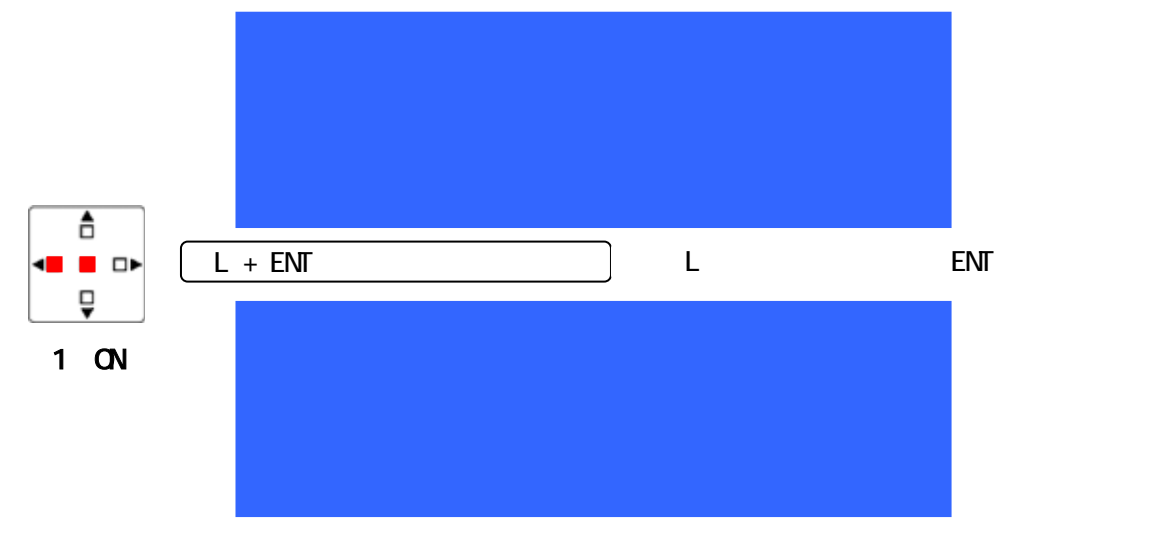

表 1 メニュー内容

| No. | 項目                    | 内容               |
|-----|-----------------------|------------------|
| 1   | AF SELECT (HYB1 HYB2) | 音声系統設定           |
| 2   | CS GROUP INPUT        | 親機グループ番号設定       |
| 3   | TEL NO INPUT          | 発信電話番号設定         |
| 4   | TEL MODE SELECT       | 電話動作モード設定        |
| 5   | CS START CHANNEL SET  | 親機スタートチャンネル設定    |
| 6   | CS N-1 SELECT         | TALK BACK除去モード設定 |

操作キーの内容

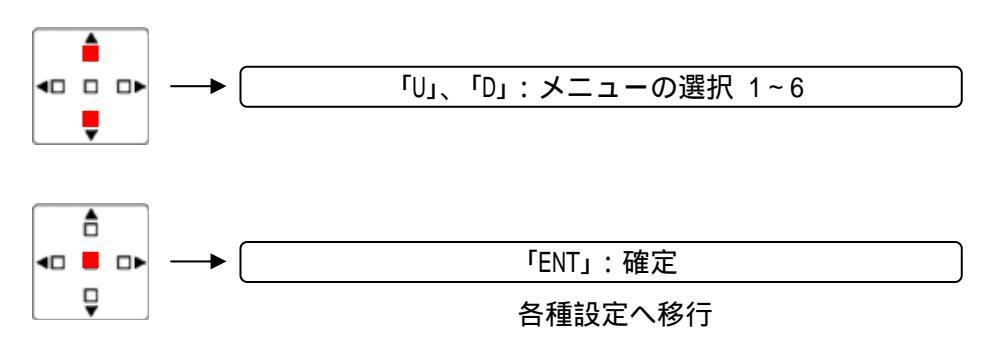

設定メニューの中断方法

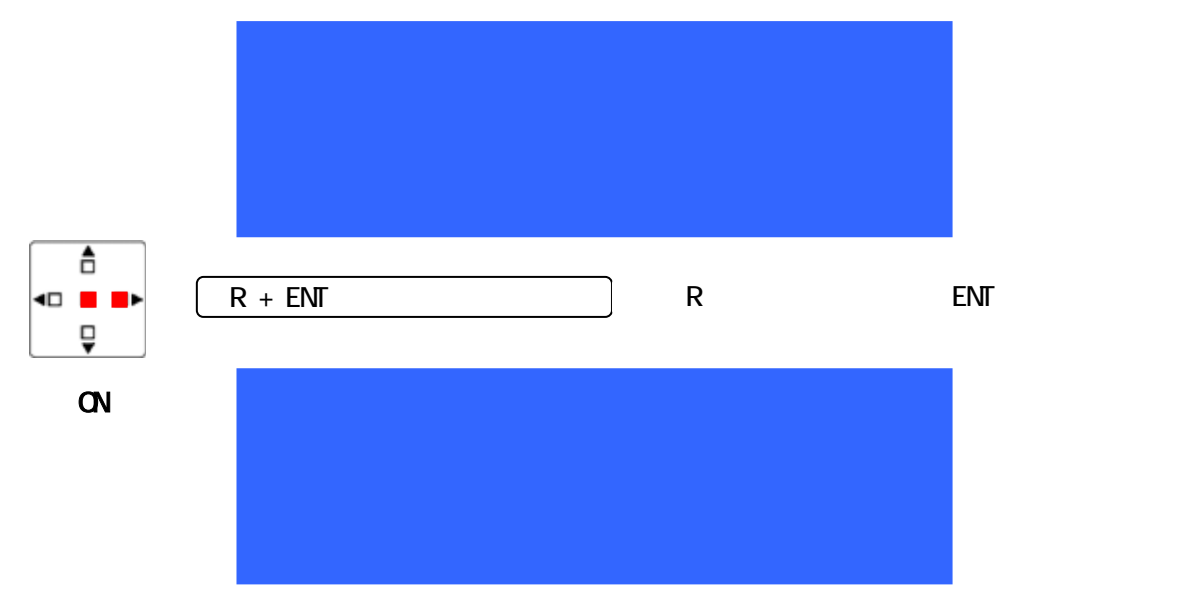

設定メニュー画面表示中、約1分間キー操作が行われない場合、 自動的に設定メニューが中断されます。

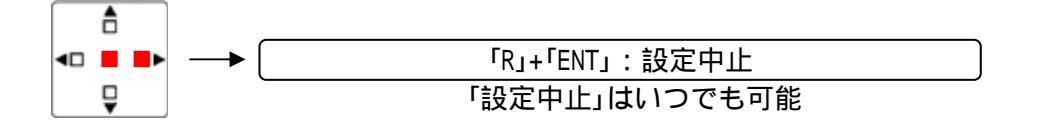

6.2.1 「1. AF SELECT (HYB1 HYB2)」- 音声設定 音声は2系統設定できます。

音声1系: MOBILE GROUP1(表記は「MOB1」または「M1」) 音声2系: MOBILE GROUP2(表記は「MOB2」または「M2」)

設定方法は「再設定」による設定と、「メモリ呼出し」による設定方法があります。

再設定における方法

- 手順1. 設定方法選択 「再設定」を選択
- |手順2. 親機設定 親機を音声1系(MOB1)または音声2系(MOB2)のどちらに結合させるか選択
- 手順3. クロスポイントの設定 結合する音声を選択(MIC、SP、2W/4Wなど) 音声系はマイク、スピーカー、ヘッドセット、電話回線、プログラム入力2系統、ライン入 出力2系統で、クロスポイントは4パターンメモリに登録できます。
- 手順4. 有線インターフェースのタイプを設定 4W、2W設定(Clear-Com、RTS)
- 手順5. メモリに保存(2~4) 設定内容を指定メモリに保存
  - 注意)メモリ[1]は設定内容を一時的に保存するためのメモリです。電源ON時は、電源OFF前の マトリックスの状態が呼び出されます。 メモリ[2]~[4]はマトリックスの状態を含めて、設定内容を電源ON/OFFに関係なく保存する ためのメモリです。

メモリ呼出しによる方法

- 手順1. 設定方法選択 「メモリ呼出し」を選択
- 手順2. メモリ番号選択(2~4)
- 手順3. 親機確認
- 手順4. クロスポイントの確認
- 手順5. 有線インターフェースのタイプ確認
- 手順6. メモリ番号の再確認

6.6 付属資料1で音声インターフェース、音声系統を確認してください。 6.7 付属資料2で親機(子機)と音声接続系の確認をしてください。

再設定における音声系設定方法

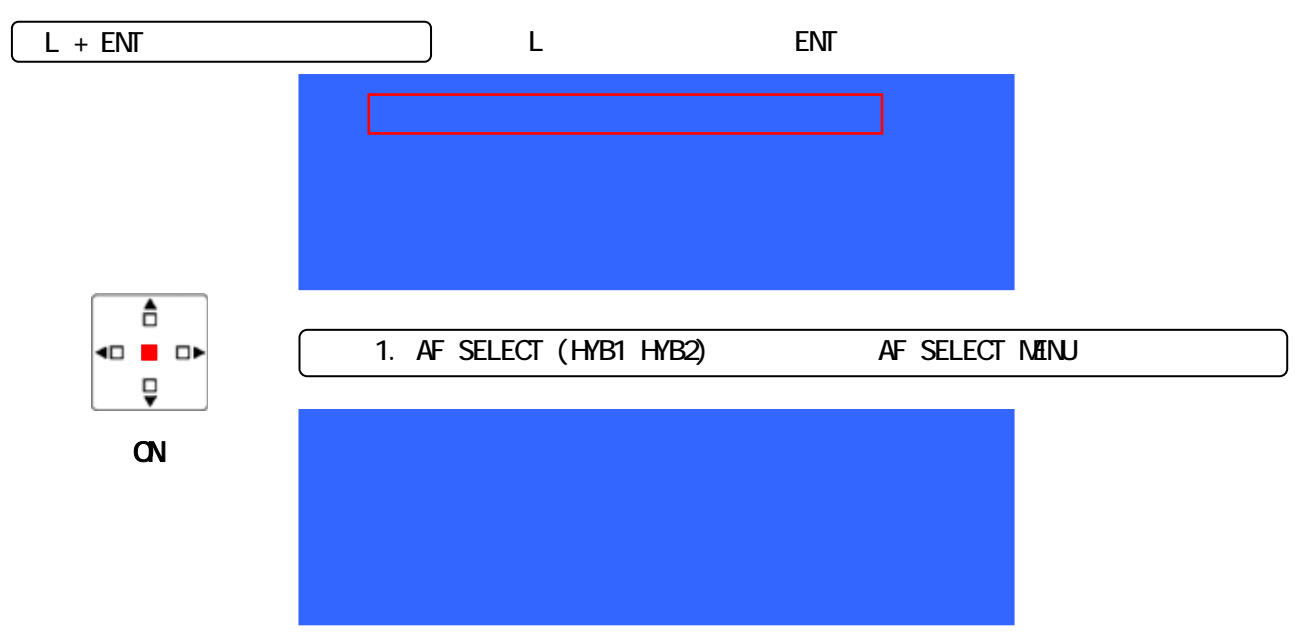

| 設定  | 官方法を選択します      | <b>f</b>                                                                                           |
|-----|----------------|----------------------------------------------------------------------------------------------------|
| No. | 項目             | 内容                                                                                                 |
| 1   | MEMORY SETTING | システムを再設定します                                                                                        |
| 2   | MEMORY SELECT  | セットアップメモリ呼出しによりシステムを変更します                                                                          |
|     |                | AF SELECT MENU<br>1. MEMORY SETTING<br>2. MEMORY SELECT<br>R+ENT:BK<br>「 1. MEMORY SETTING(再設定)」選択 |
|     | ON             | AF LINE SELECT<br>CS: A0 A1 A2 A3 A4                                                               |
|     |                | MOB1 MOB1 MOB1 MOB1 MOB1<br>R + E N T : B K                                                        |

「 2. MEMORY SELECT(メモリ呼出し」選択時はP.24に進んでください

親機の音声結合先を選択します。

| No. | 項目   | 内容                                   |
|-----|------|--------------------------------------|
| 1   | MOB1 | 音声1系(MOBILE GROUP1)と結合               |
| 2   | MOB2 | 音声2系(MOBILE GROUP2)と結合               |
| 3   | AUTO | 子機番号 001~099:MOB1と結合、100~199:MOB2と結合 |
| 4   | OFF  | 結合なし                                 |

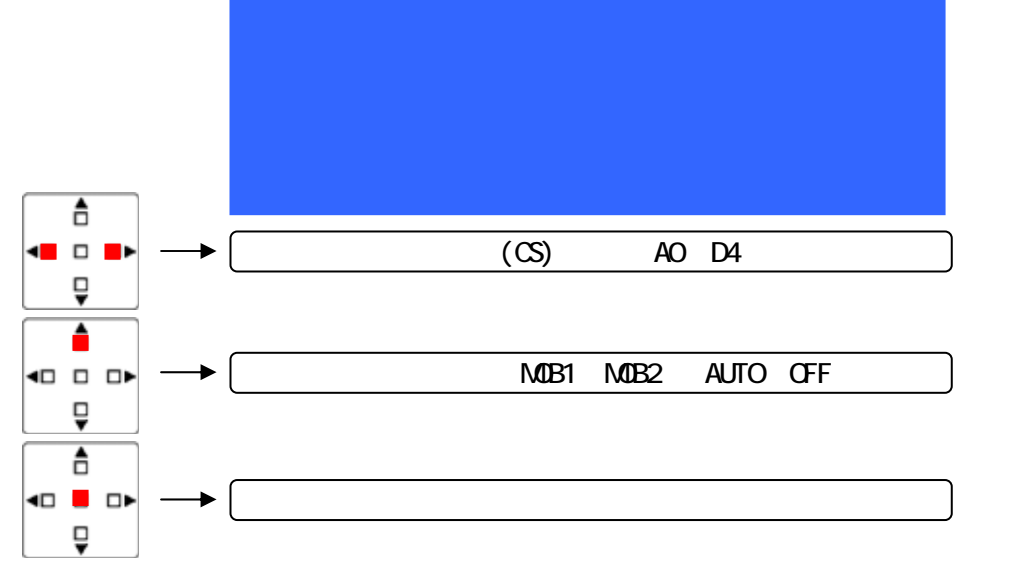

付属資料1、2を参照してください。

初期設定では親機(CS)は全て音声1系(MOB1)に結合されています。音声を2系統使用する場合は、 該当する親機(CS)を音声1系(MOB1)、音声2系(MOB2)に設定します。

「AUTO」について

子機(PS)番号により音声系を設定します。子機(PS)番号001~099はMOB1と、100~199はMOB2 に結合されます。

- Q.「AUTO」を設定するのはどのような場合ですか?
- A. 子機総数8台のうち子機を5台を1系統、子機3台を2系統に設定する場合などです。
   子機番号を 001、002、003、004、005に設定 : MOB1と結合
   子機番号を 106、107、108に設定 : MOB2と結合

子機(PS)番号設定方法は「子機取扱説明書」を参照してください。

### クロスポイントの設定

次ページのクロスポイント名称、設定内容を参照してください。

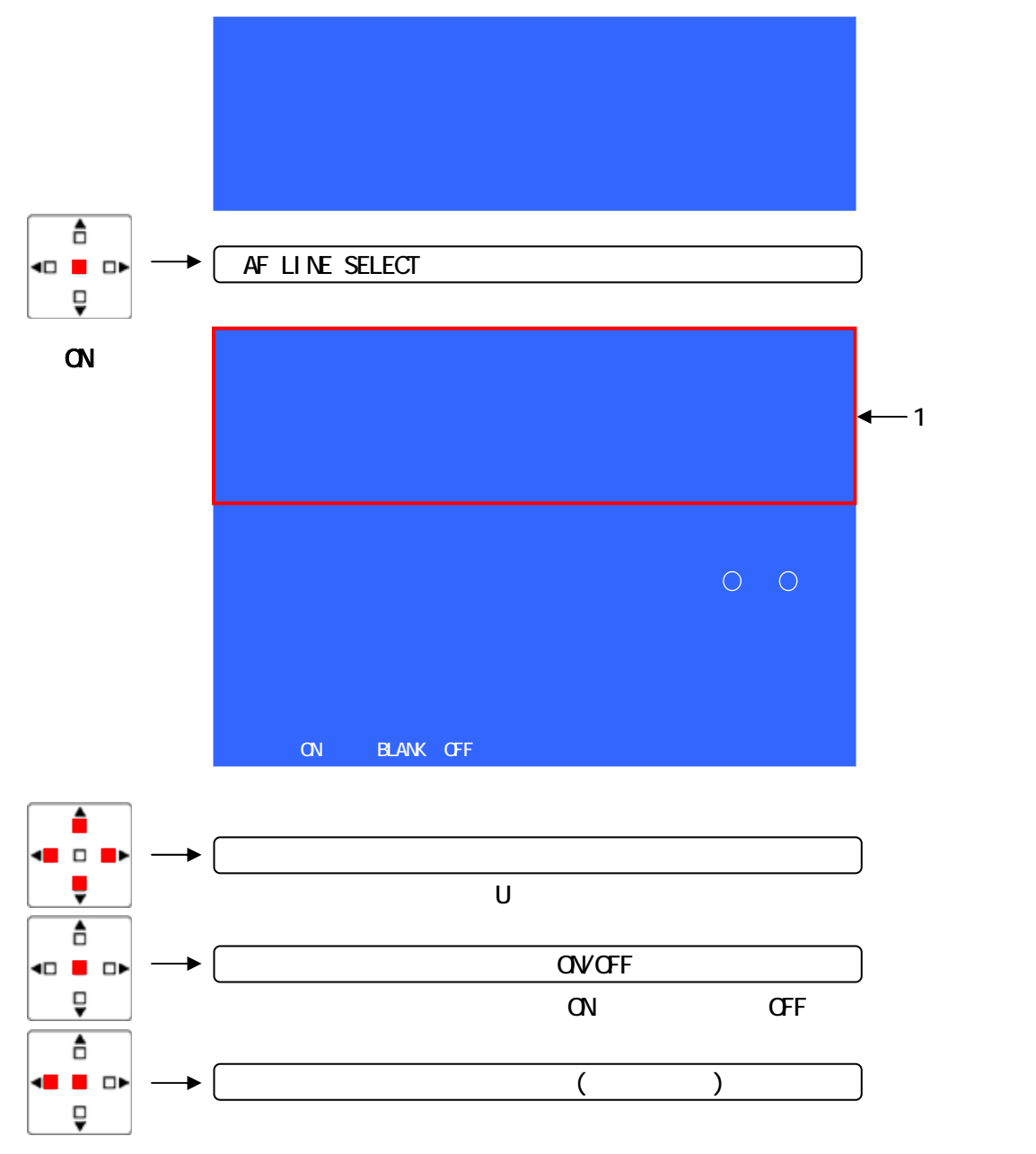

| 項  | 略称 | 名称       | 内容                       | 備考        |
|----|----|----------|--------------------------|-----------|
| 1  | M1 | MOB1     | 音声1系(MOBILE GROUP1:MOB1) |           |
| 2  | M2 | MOB2     | 音声2系(MOBILE GROUP2:MOB2) |           |
| 3  | H1 | HYB1     | 有線インターカム1                | 2\*または4\* |
| 4  | H2 | HYB2     | 有線インターカム2                | 2\*または4\* |
| 5  | MC | MIC      | マイク                      |           |
| 6  | HS | HEAD SET | ヘッドセット                   |           |
| 7  | TL | TEL      | 電話回線                     |           |
| 8  | P1 | PGM1     | プログラム入力1                 |           |
| 9  | P2 | PGM2     | プログラム入力2                 |           |
| 10 | SP | SPEAKER  | 内蔵または外部スピーカー             |           |

#### 表 2 マトリクス略称 - 名称および内容

表 3 クロスポイント - 設定内容表

| 項          | クロスポイント         | 内容                   | 備考           |
|------------|-----------------|----------------------|--------------|
|            | MOB1 - HYB1     | 音声1系(MOB1)と有線インターカム1 |              |
|            | MOB1 - HYB2     | 音声1系(MOB1)と有線インターカム2 |              |
|            | MOB1 - MIC      | 音声1系(MOB1)とマイク・スピーカー |              |
|            | MOB1 - HEAD SET | 音声1系(MOB1)とヘッドセット    |              |
|            | MOB1 - TEL      | 音声1系(MOB1)と電話回線      |              |
|            | MOB1 - PGM1     | 音声1系(MOB1)とプログラム入力1  |              |
|            | MOB1 - PGM2     | 音声1系(MOB1)とプログラム入力2  |              |
|            | MOB2 - HYB1     | 音声2系(MOB2)と有線インターカム1 |              |
|            | MOB2 - HYB2     | 音声2系(MOB2)と有線インターカム2 |              |
|            | MOB2 - MIC      | 音声2系(MOB2)とマイク・スピーカー |              |
|            | MOB2 - HEAD SET | 音声2系(MOB2)とヘッドセット    |              |
|            | MOB2 - TEL      | 音声2系(MOB2)と電話回線      |              |
|            | MOB2 - PGM1     | 音声2系(MOB2)とプログラム入力1  |              |
|            | MOB2 - PGM2     | 音声2系(MOB2)とプログラム入力2  |              |
|            | HYB1 - HYB2     | 有線インターカム1と有線インカム2    |              |
|            | HYB1 - MIC      | 有線インターカム1とマイク・スピーカー  |              |
|            | HYB1 - TEL      | 有線インターカム1と電話回線       | 2WとTELの結合は禁止 |
|            | HYB2 - MIC      | 有線インターカム2とマイク・スピーカー  |              |
|            | HYB2 - TEL      | 有線インターカム2と電話回線       | 2WとTELの結合は禁止 |
|            | SPEAKER - TEL   | スピーカーと電話回線           |              |
| 0          | SPEAKER - PGM1  | スピーカーとプログラム入力1       |              |
| $\bigcirc$ | SPEAKER - PGM2  | スピーカーとプログラム入力2       |              |

「MIC」にクロスポイントに設定した場合、「SPEAKER」にも自動的にクロスポイントが設定されます。

<初期値>

- ・親機(CS)はすべて、音声1系(MOB1)に結合されています。
- ・有線インターカム1(HYB1)は音声1系(MOB1)にクロスポイントが設定されています。
- ・有線インターカム2(HYB2)は音声2系(MOB2)にクロスポイントが設定されています。
- ・プログラム入力1は音声1系(MOB1)と音声2系(MOB2)にクロスポイントが設定されています。

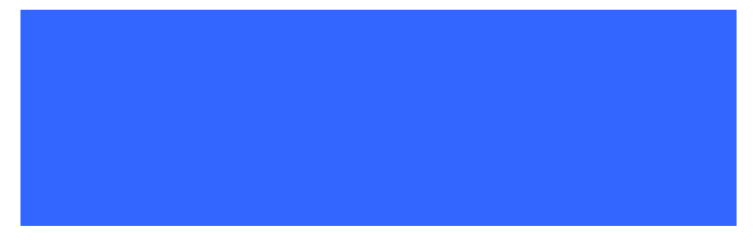

<設定例 有線インターカム1、2系統接続 親機(CS)2台 A1、B1>

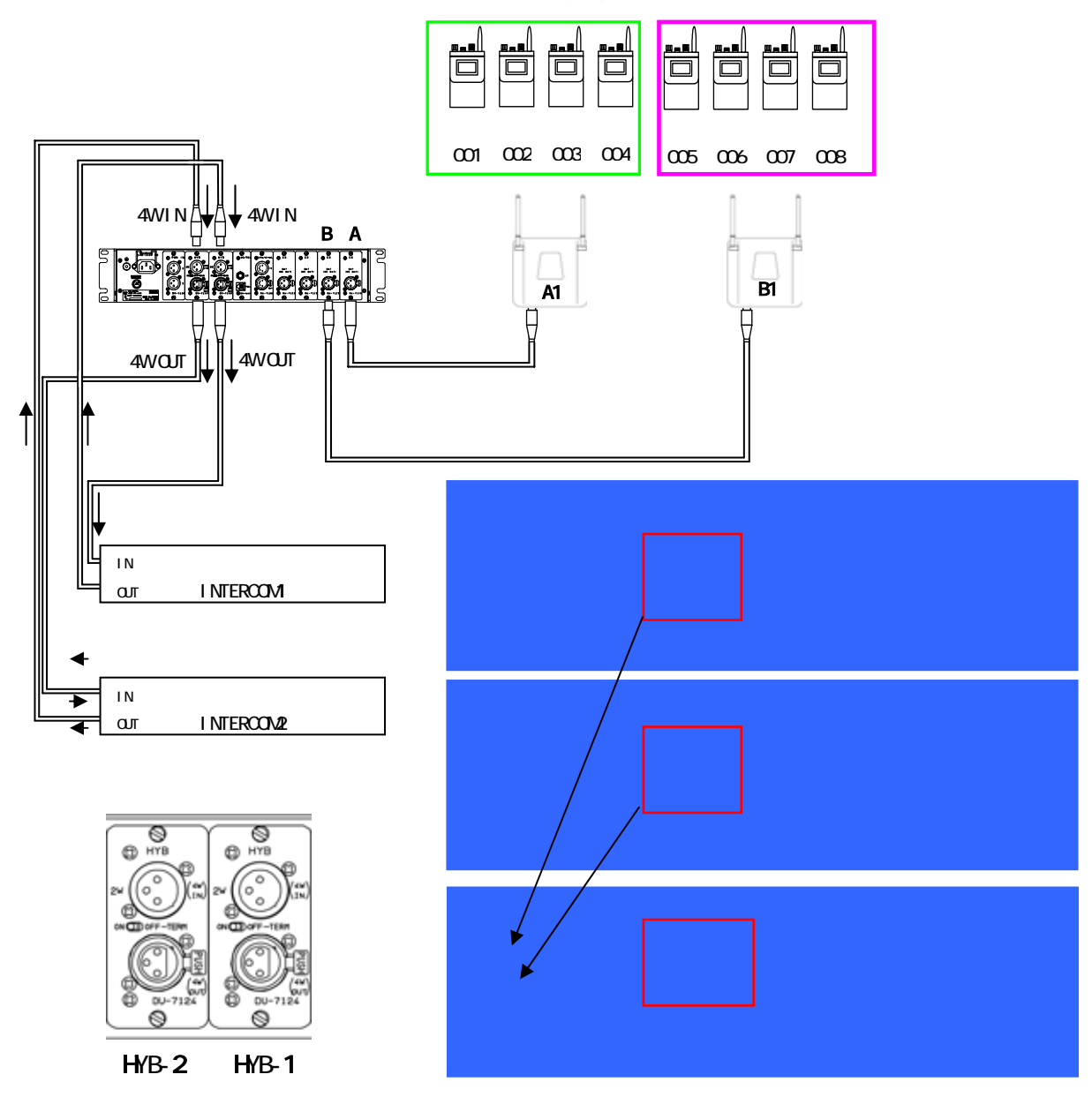

未使用音声インターフェースのクロスポイントはオフの状態(BLANK)にしてください。

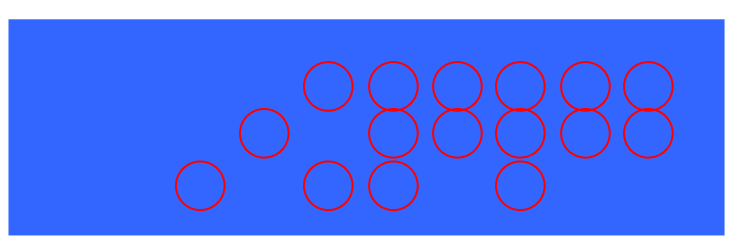

隠れている部分のクロスポイントも対象です。 有線インターフェースのタイプを設定

| E N |        | ノーノを設定        |            |             |           |
|-----|--------|---------------|------------|-------------|-----------|
| No. | 項目     | 内容            |            |             |           |
| 1   | 4W BAL | 1PIN:GND      | 2PIN:HOT   | 3PIN : COLD |           |
| 2   | 2W 1-2 | 1PIN : COMMON | 2PIN:AUDIO | 3PIN:NC     | RTS 1ch   |
| 3   | 2W 1-3 | 1PIN: COMMON  | 2PIN:NC    | 3PIN: AUDIO | Clear-com |

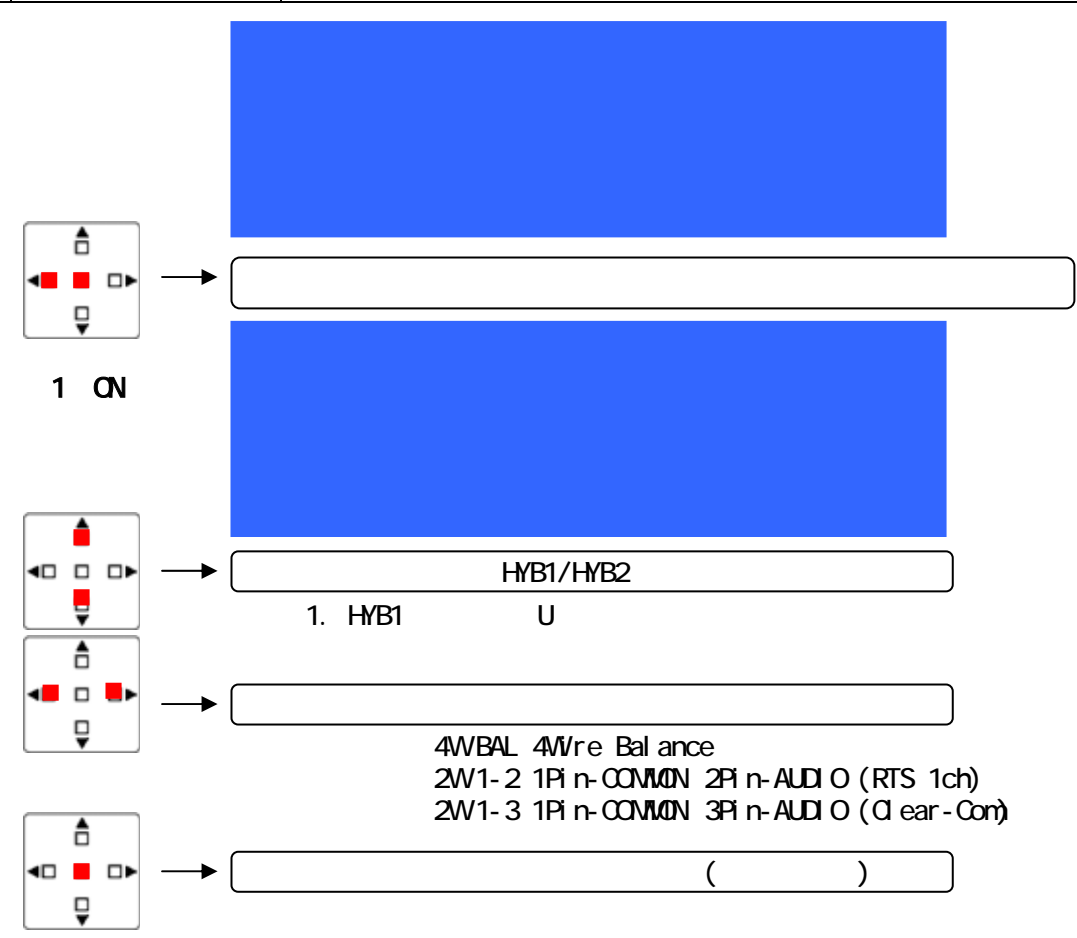

#### 登録メモリ設定 音声設定状態は3パターン登録できます。

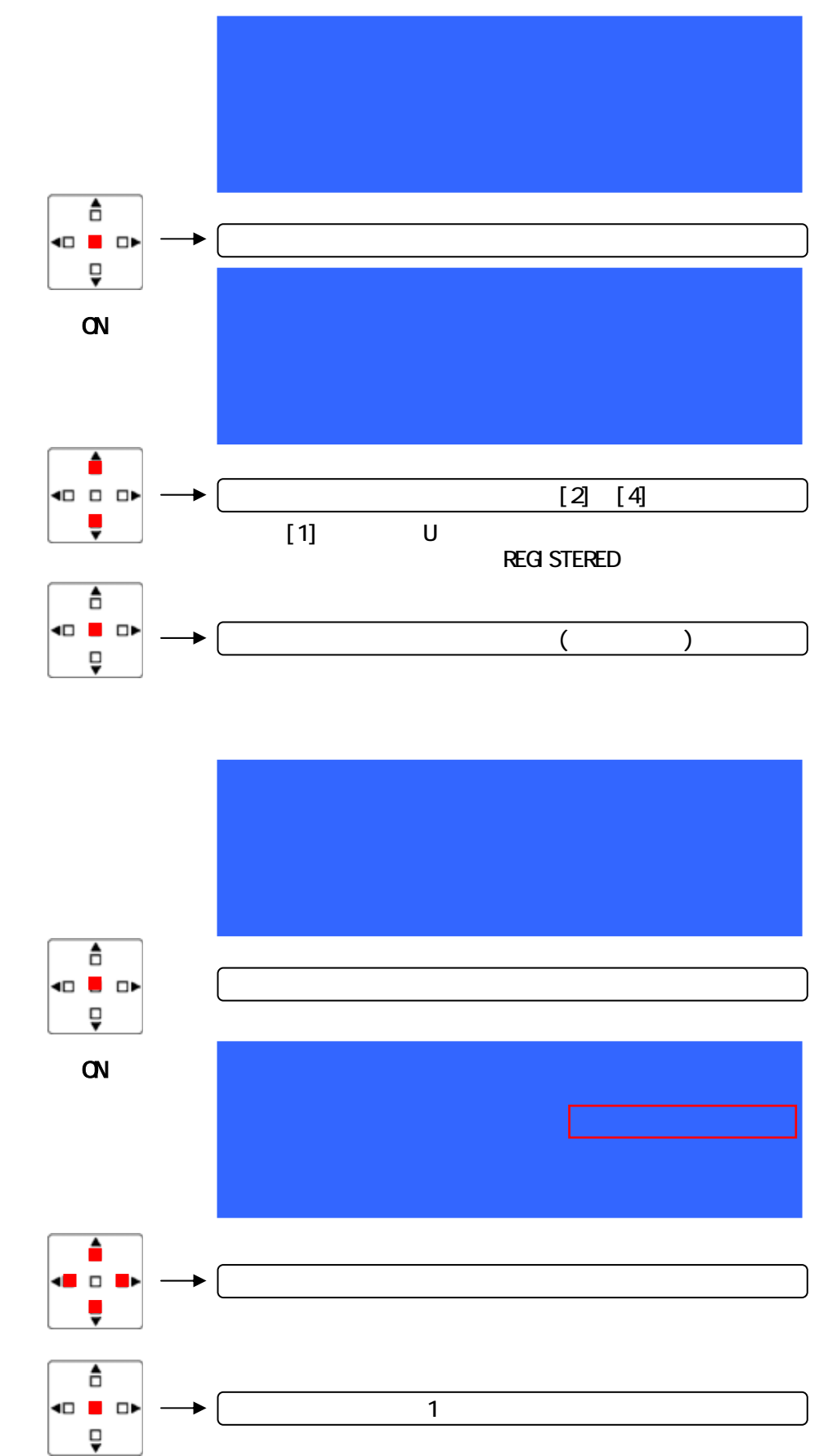

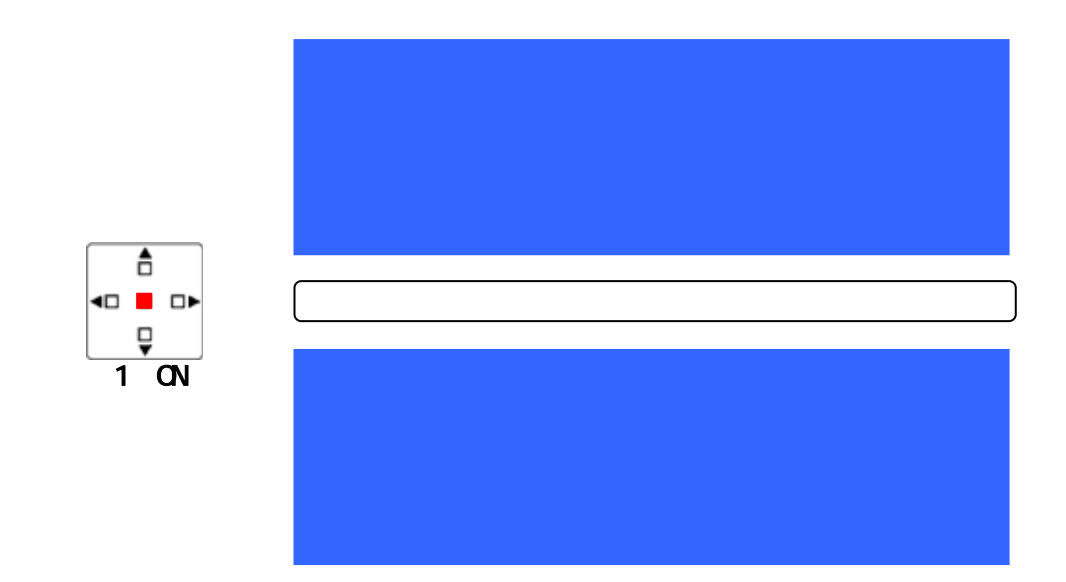

メモリ選択

3つのメモリから選択します。

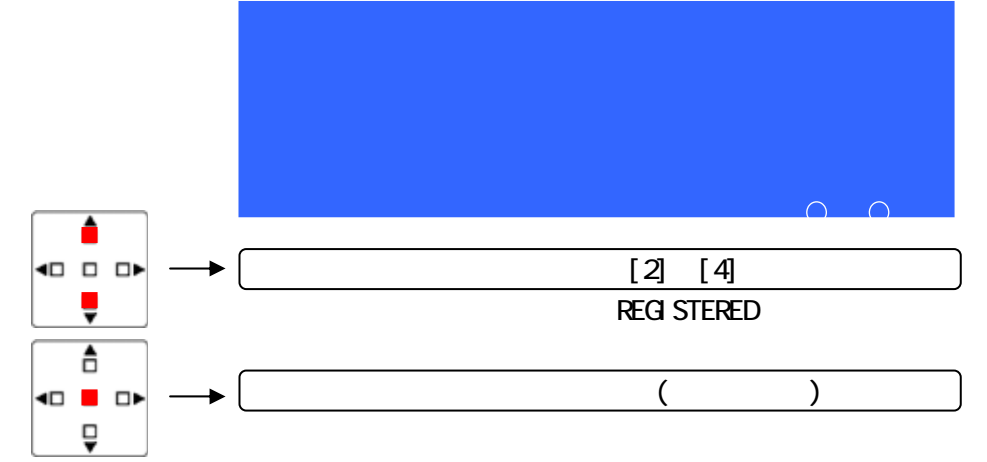

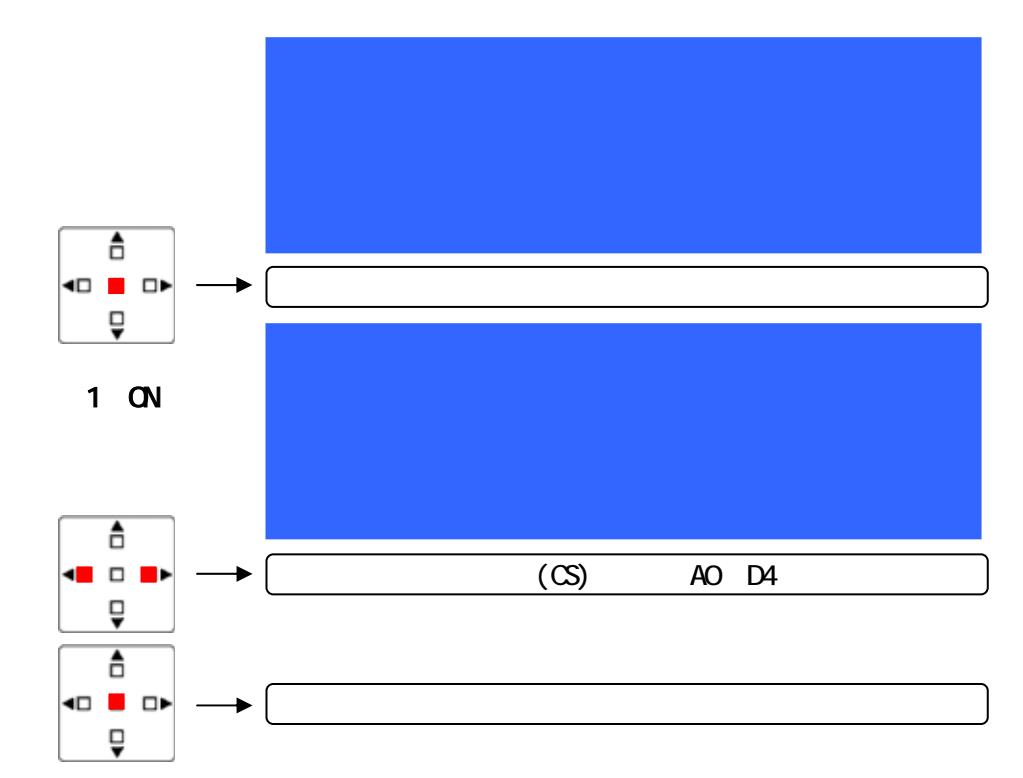

#### クロスポイント設定内容確認

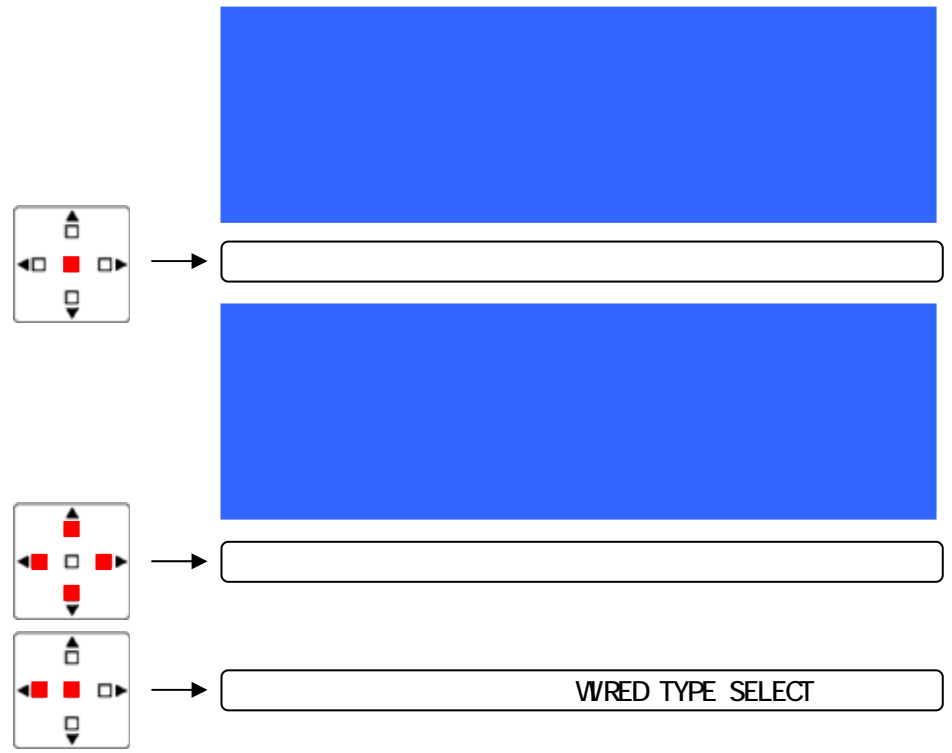

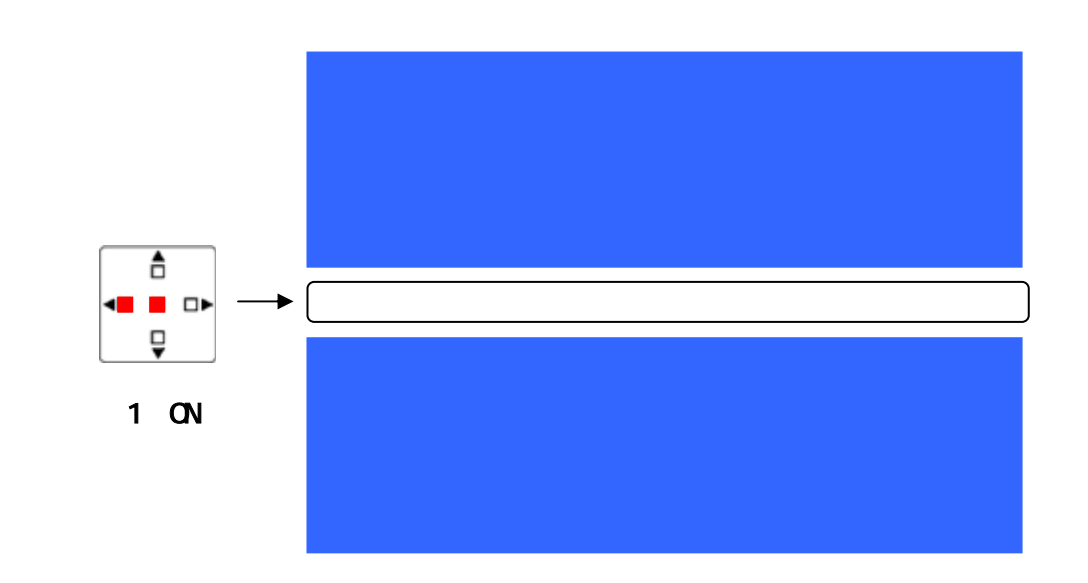

#### 呼出しメモリ番号再確認 音声設定状態は3パターン登録できます。

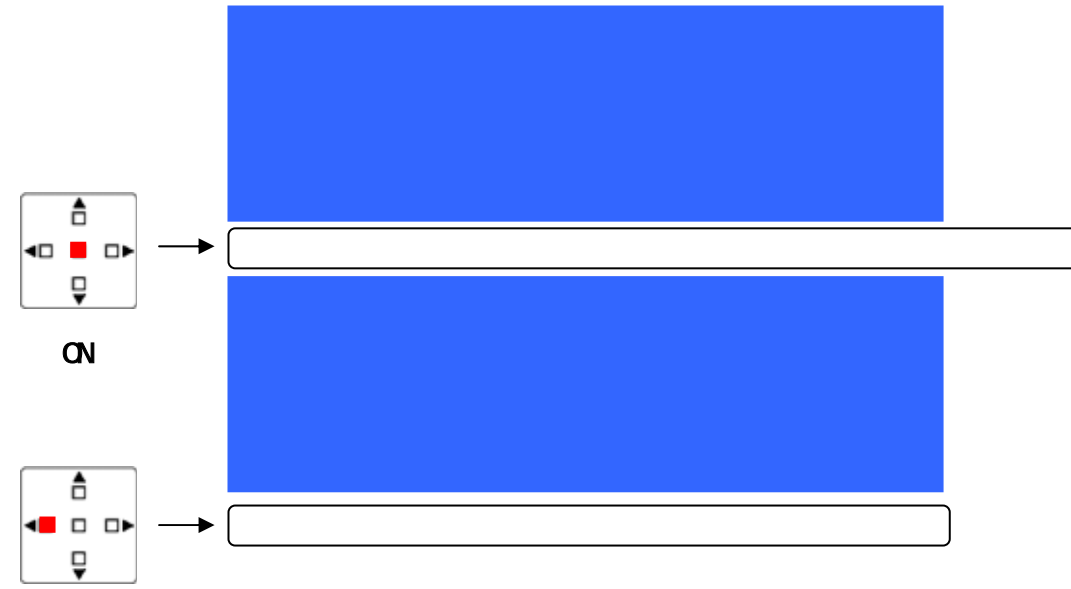

メモリ呼出し最終確認

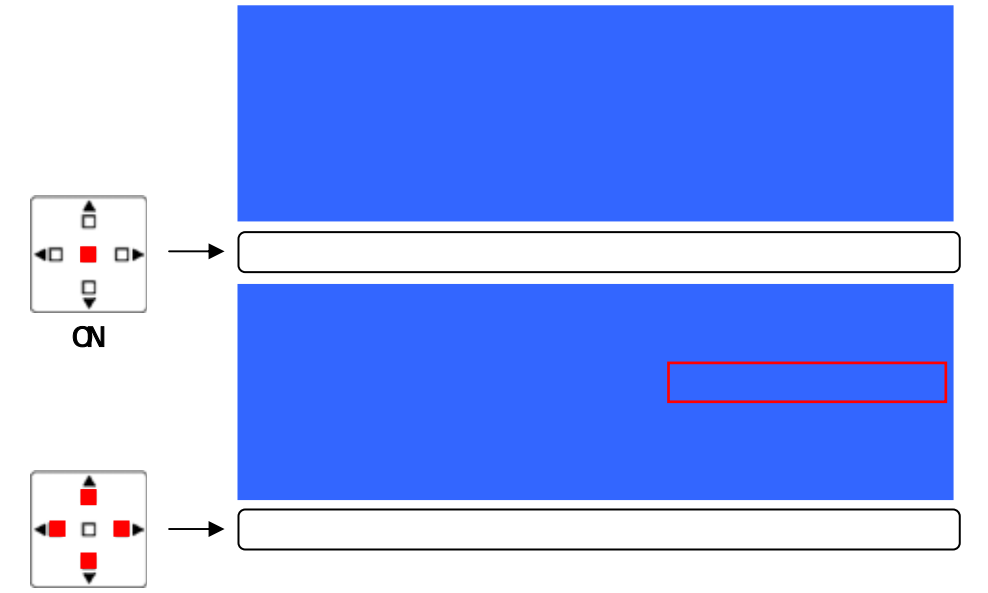

メモリ呼出し実行

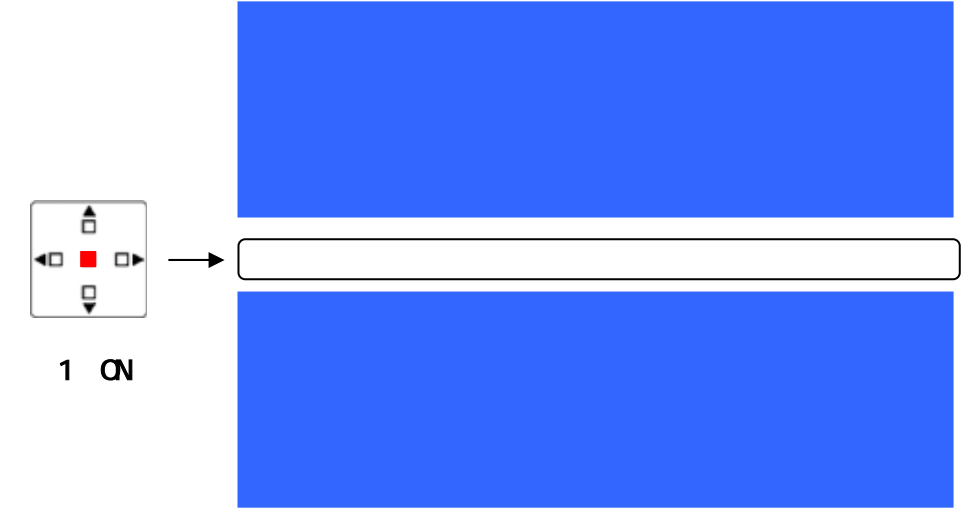

6.2.2 「2. CS GROUP INPUT」- 親機グループ番号設定

親機グループ番号は1~4まで各親機(CS)に設定できます。子機(PS)、親機(CS)はCS-IDが一致しても 親機グループ番号が一致しないと通話することはできません。通常親機グループ番号は「1」に設定さ れています。

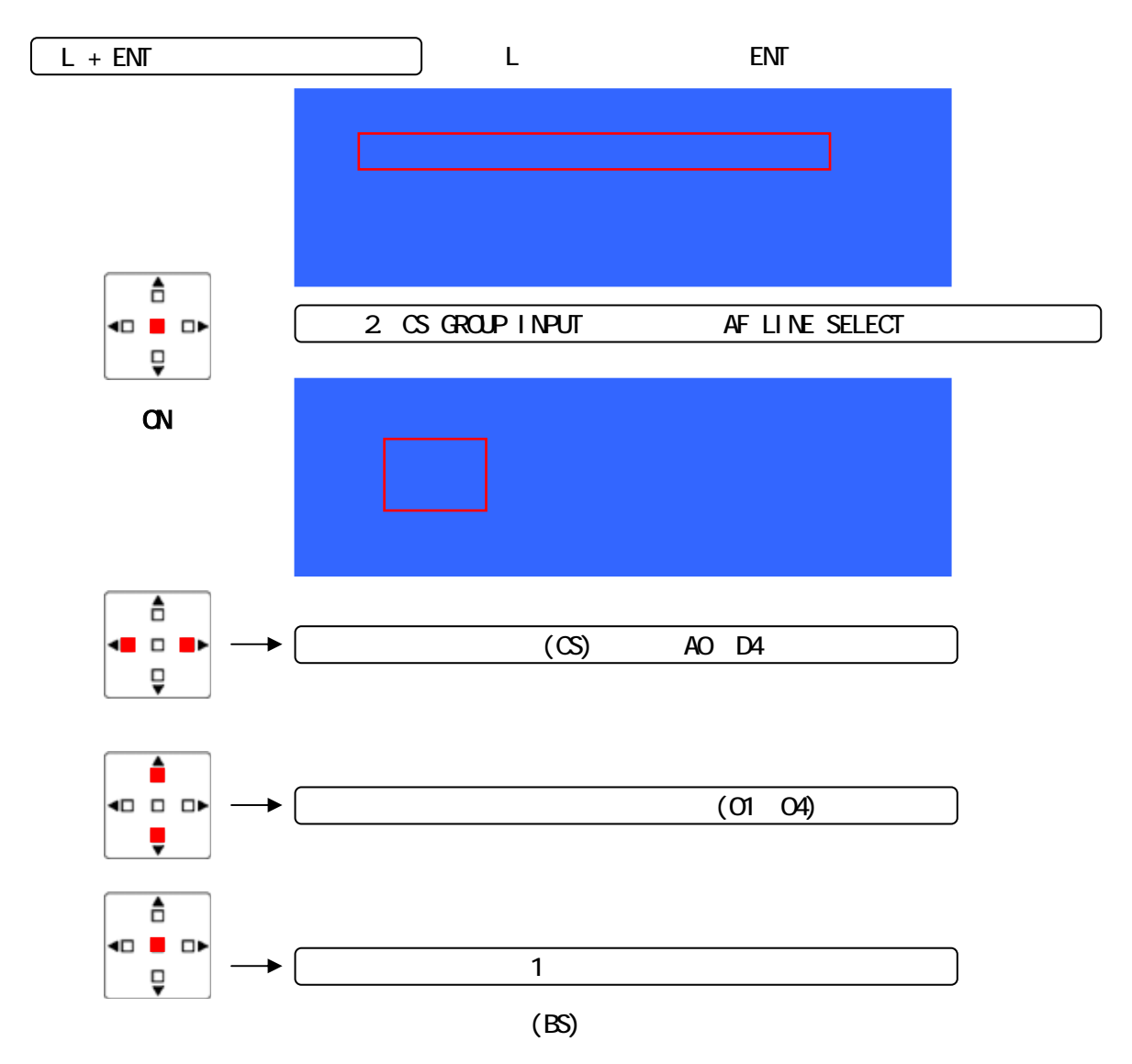

子機のグループ設定については、子機の取扱説明書をご覧下さい。

#### 6.2.3 「3. TEL No INPUT」- 発信電話番号設定

電話回線の発信電話番号を登録します。主装置または子機から発信させることができます。 電話の動作モードの設定が必要です。6.2.4「4. TEL MODE SELECT」で動作モードを設定します。

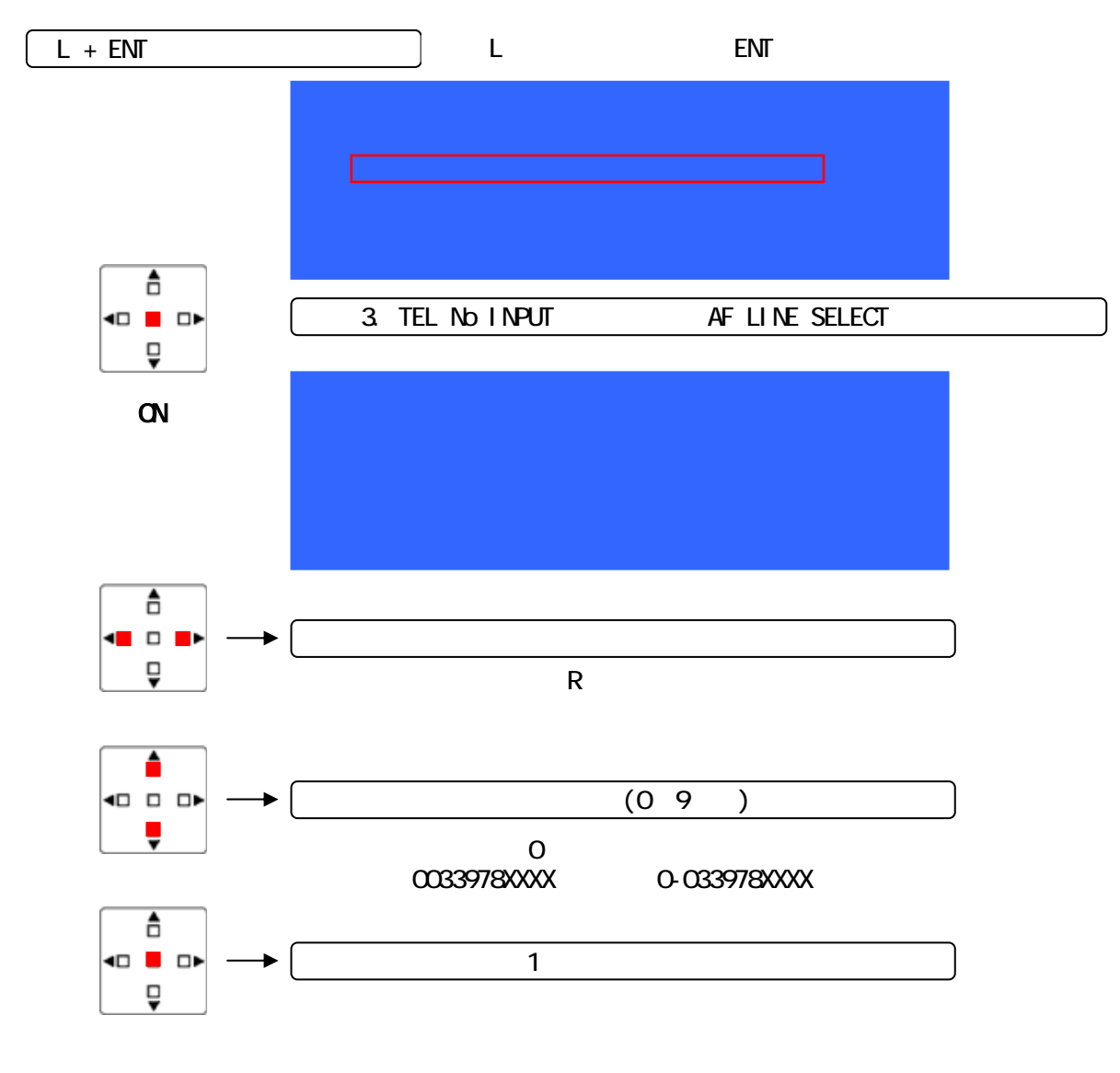

#### 主装置の発信方法

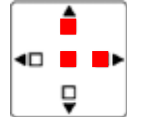

「U」+「ENT」を押すと発信を始めます。

通話中、「R」+「ENT」を再度押すと通話を終了します。

子機の発信方法 プッシュスイッチ

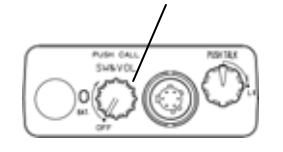

親機と通信中、プッシュスイッチを1秒以上押し込むと、主装置 が発信を始めます。

#### 6.2.4 「4. TEL MODE SELECT」- 電話動作モード設定 電話回線の動作モードを設定します。

| No. | 設定          | 2         | 内容         |  |
|-----|-------------|-----------|------------|--|
| 1   | [TRANSMITT] | [RECEIVE] | 発信 / 着信可能  |  |
| 2   | [TRANSMITT] |           | 発信のみ       |  |
| 3   |             | [RECEIVE] | 着信のみ       |  |
| 4   |             |           | 動作停止(初期設定) |  |

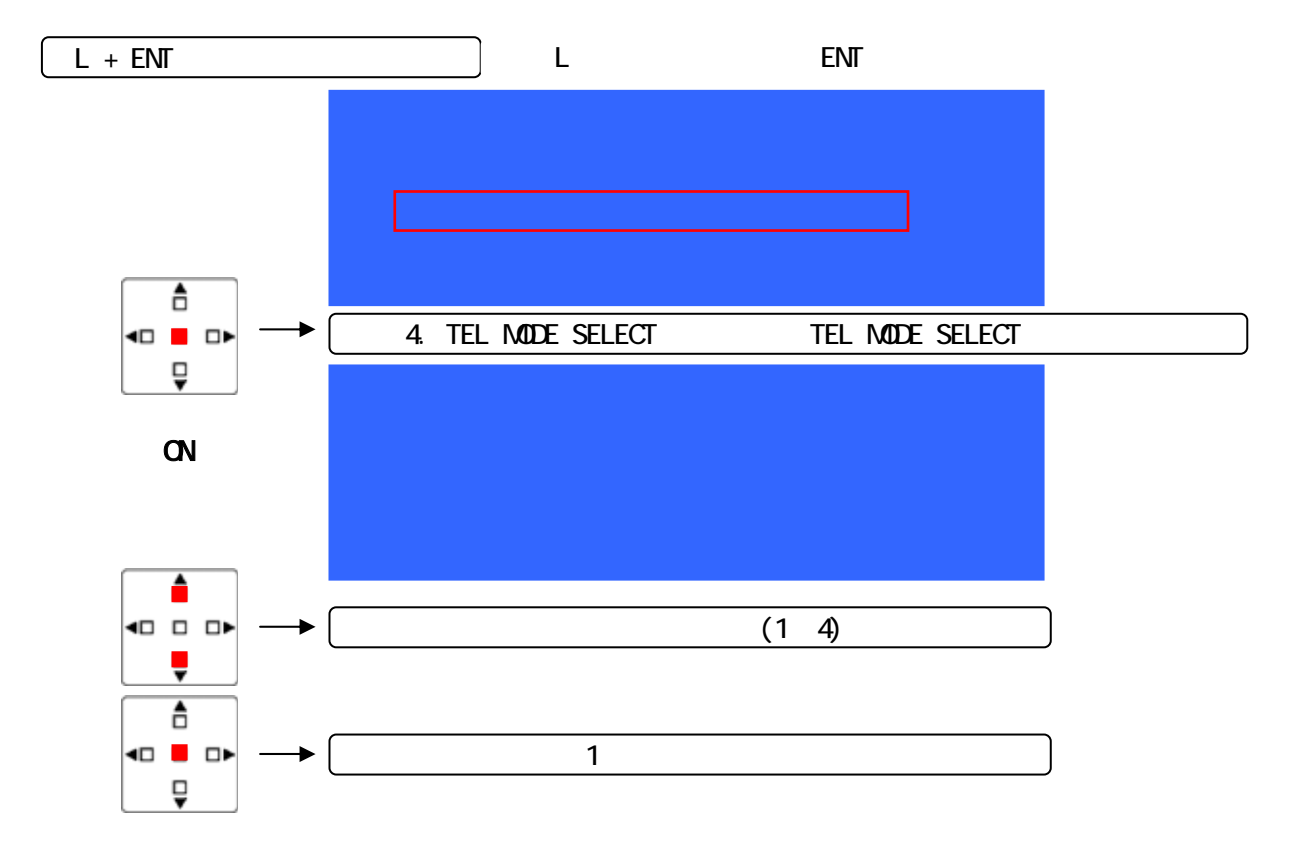

「4. TEL MODE SELECT」- 電話回線種類設定 使用している電話回線の種類を設定します。

| ~   |      |               |  |
|-----|------|---------------|--|
| No. | 設定値  | 回線種別          |  |
| 1   | DP20 | ダイヤル回線(20PPS) |  |
| 2   | PB   | プッシュホン回線      |  |
| 3   | DP10 | ダイヤル回線(10PPS) |  |

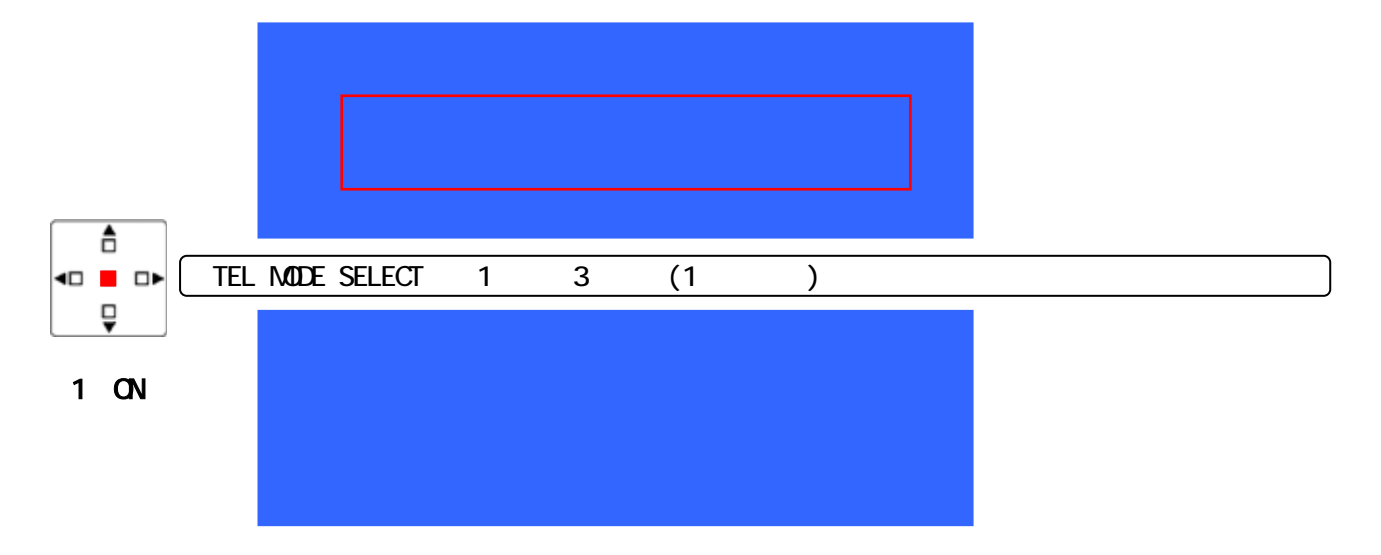

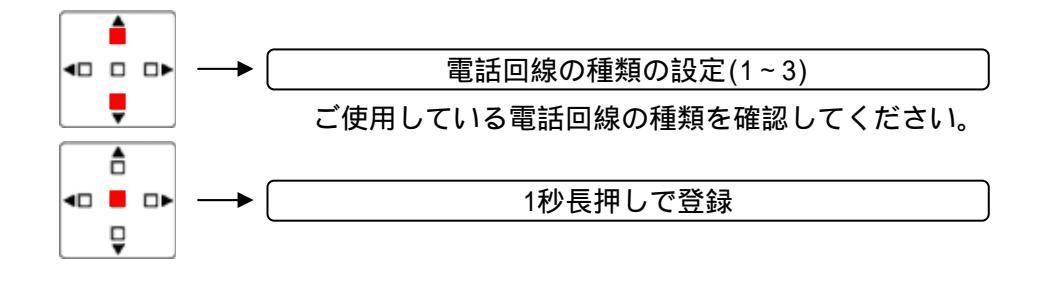

6.2.5 「5. CS START CHANNEL SET」- 親機スタートチャンネル設定

電源投入直後の通話開始チャンネルを設定します。(通話開始チャンネル:MCAサーチチャンネル) 主装置を同一エリアで複数台使用する場合、初期設定のままですと通話開始チャンネルが同じとなっ てしまいます。設定を変更してください。

親機推奨チャンネル 2ch、5ch、10ch、16ch、23ch、33ch

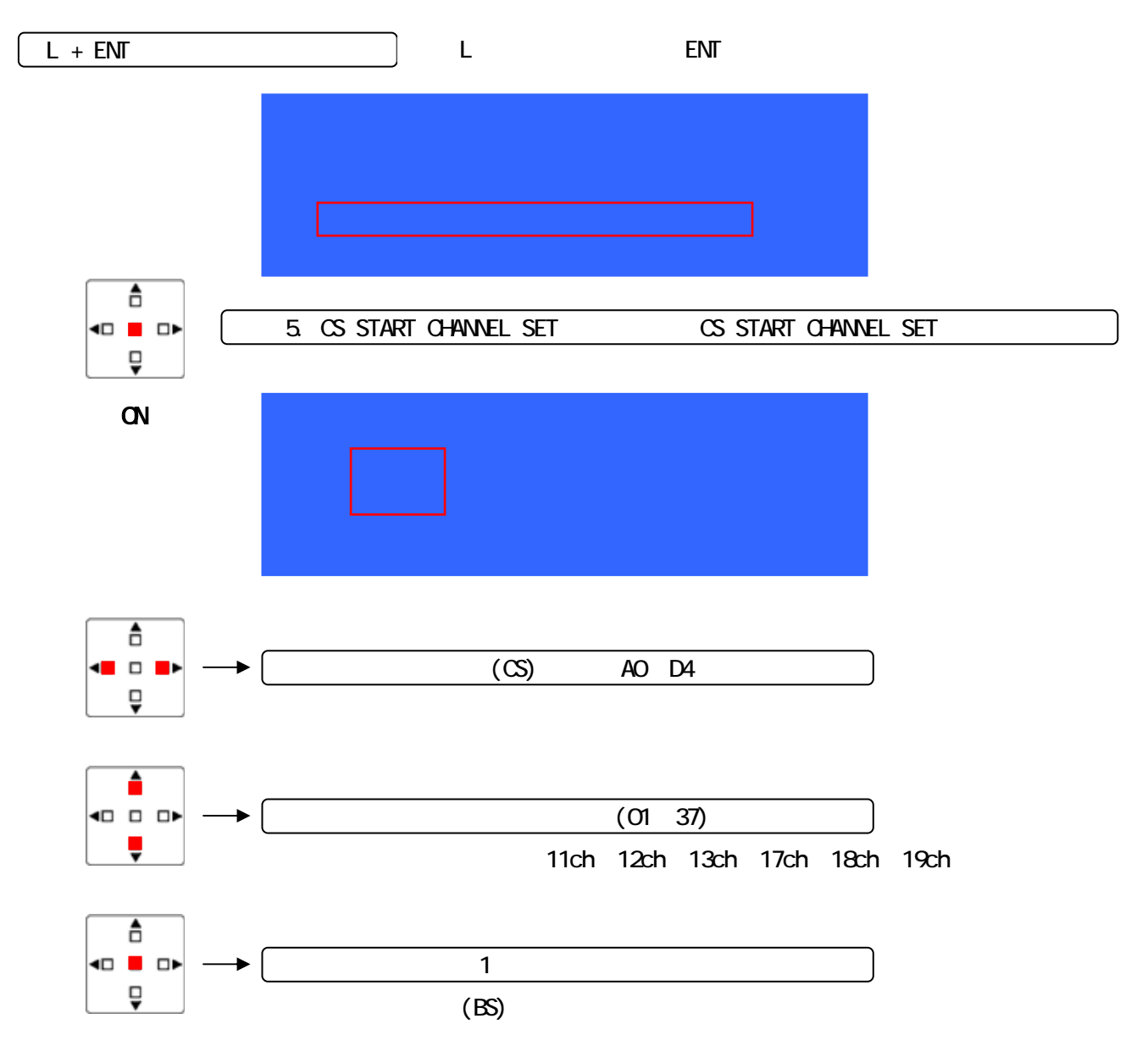

#### 6.2.6 「6. CS N-1 SELECT」- TALK BACK除去モード設定

TALK BACK除去モードを設定します。(イヤホンから聞こえる自分の声の除去を設定します) 全ての子機が対象となります。

長距離コントロールユニットに対しては、TALK BACK除去モードは反映されません。

| 設定値 | 内容                                 |
|-----|------------------------------------|
| ON  | TALK BACK 除去(イヤホンから自分の声が聞こえません:子機) |
| OFF | TALK BACKあり(初期値)                   |

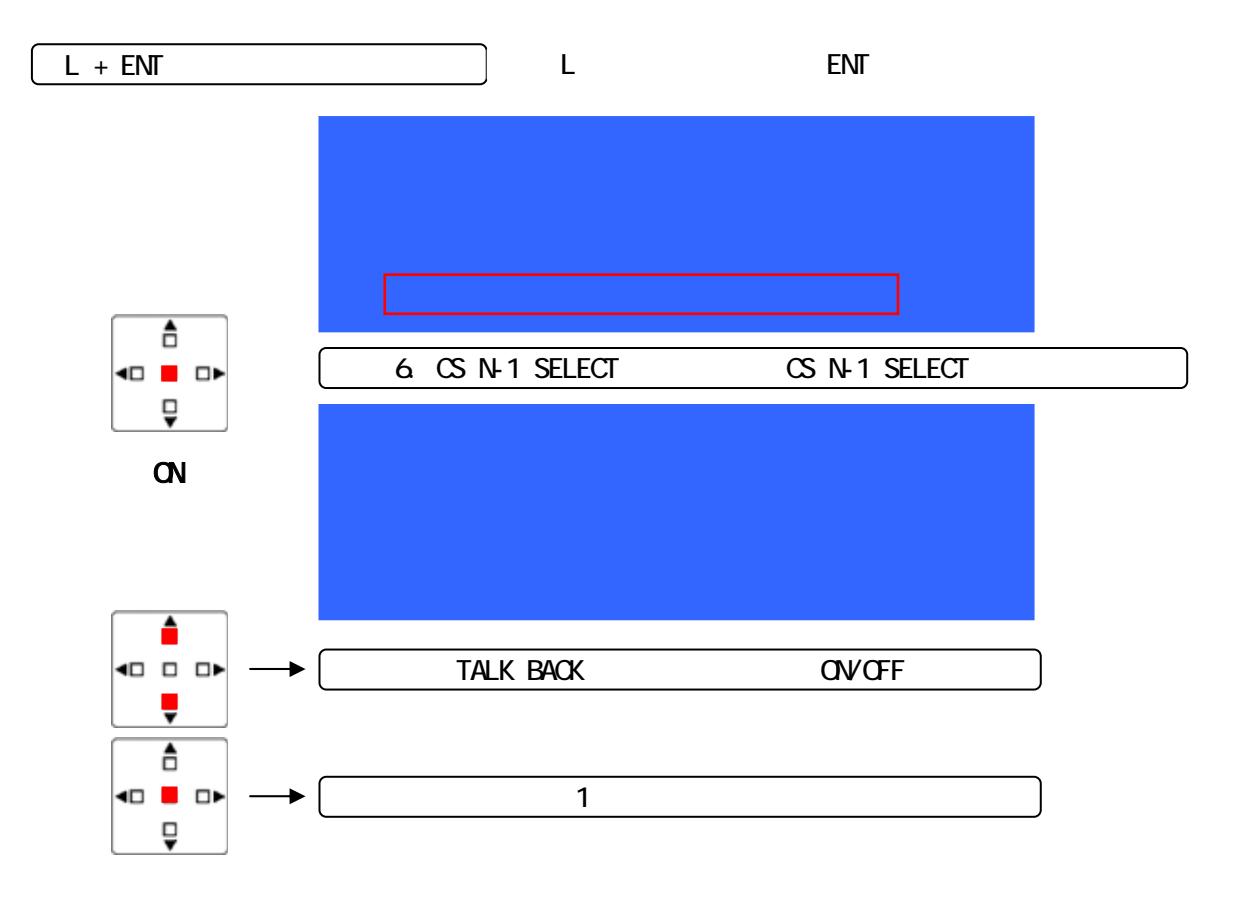

#### 6.3 通信システム設定

親機 - 子機の通信システムを設定します。対象親機(CS)で受令機を使用する場合は「1:3」に設定す る必要があります。

| 設定値  | 子機・受令機接続数(親機毎) | チャンネル選択方式 |
|------|----------------|-----------|
| 1:3A | 子機3台 + 受令機     | MCA       |
| 1:3F | 子機3台 + 受令機     | 固定チャンネル   |
| 1:4A | 子機4台           | MCA       |
| 1:4F | 子機4台           | 固定チャンネル   |

MCA :マルチチャンネルアクセス方式

固定チャンネル:主装置に設定したチャンネルで通信を行います。

(注意 妨害電波があると通信ができない場合がありますので設定には注意が必要です。)

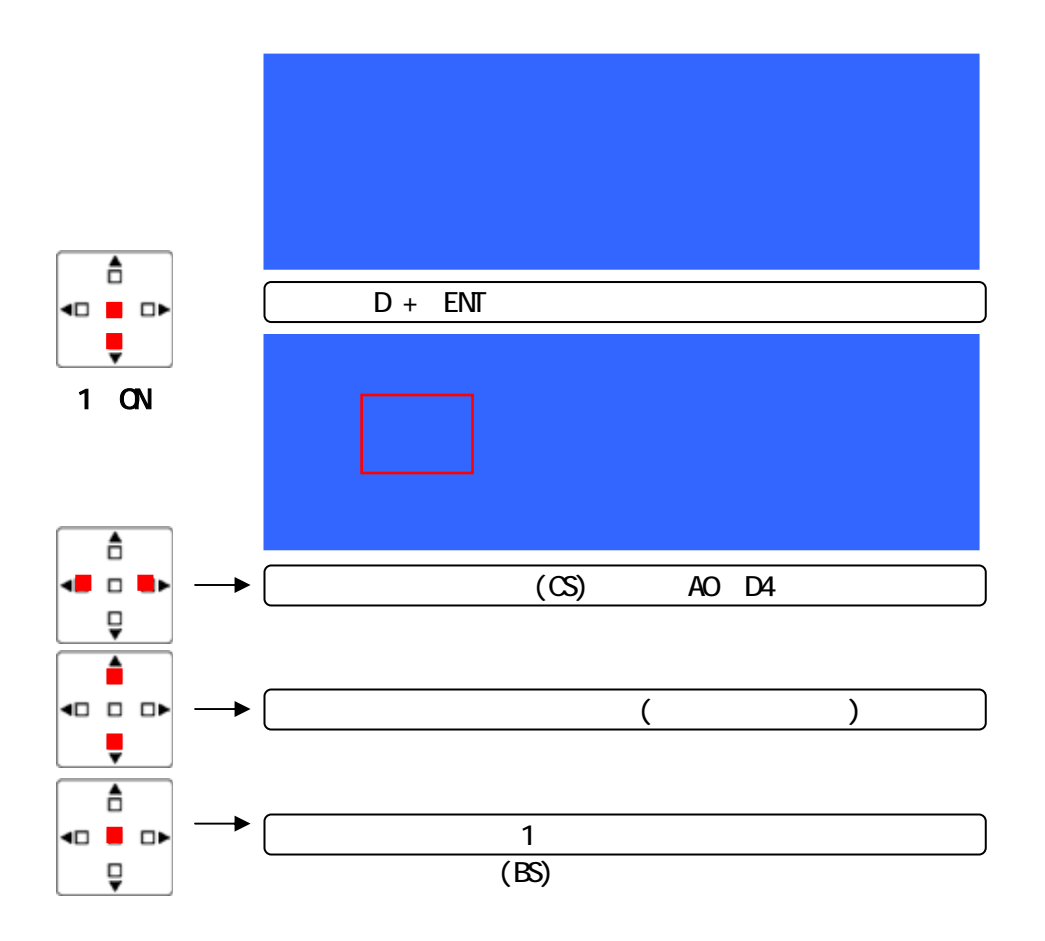

#### 6.4 親機IDの確認(CS-ID)

主装置で親機IDを確認することができます。 親機ID(CS-ID)は完成図に記載されています。 親機ID(CS-ID)は登録できません。このIDは固有のもので同じIDは他に存在しません。 親機ID(CS-ID)は9桁です。(0~9)

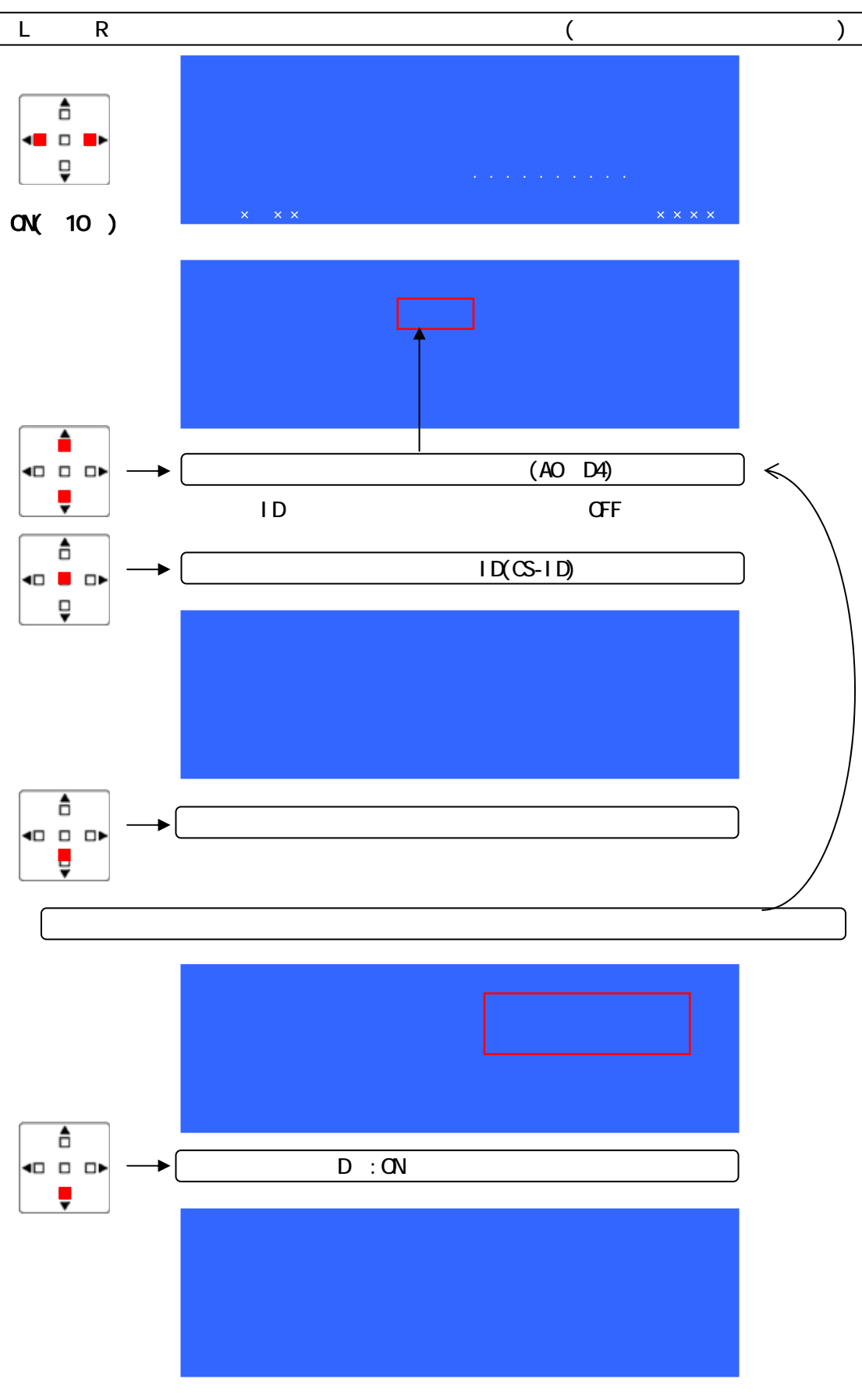

#### 6.5 主装置のリセットについて

主装置が異常であると思われる場合や設定した内容を初期値に戻したいときリセットを行います。 <u>音声結合状態、クロスポイントパターンは全て消去されますのでリセット前にメモを取っておいてく</u> <u>ださい。</u>

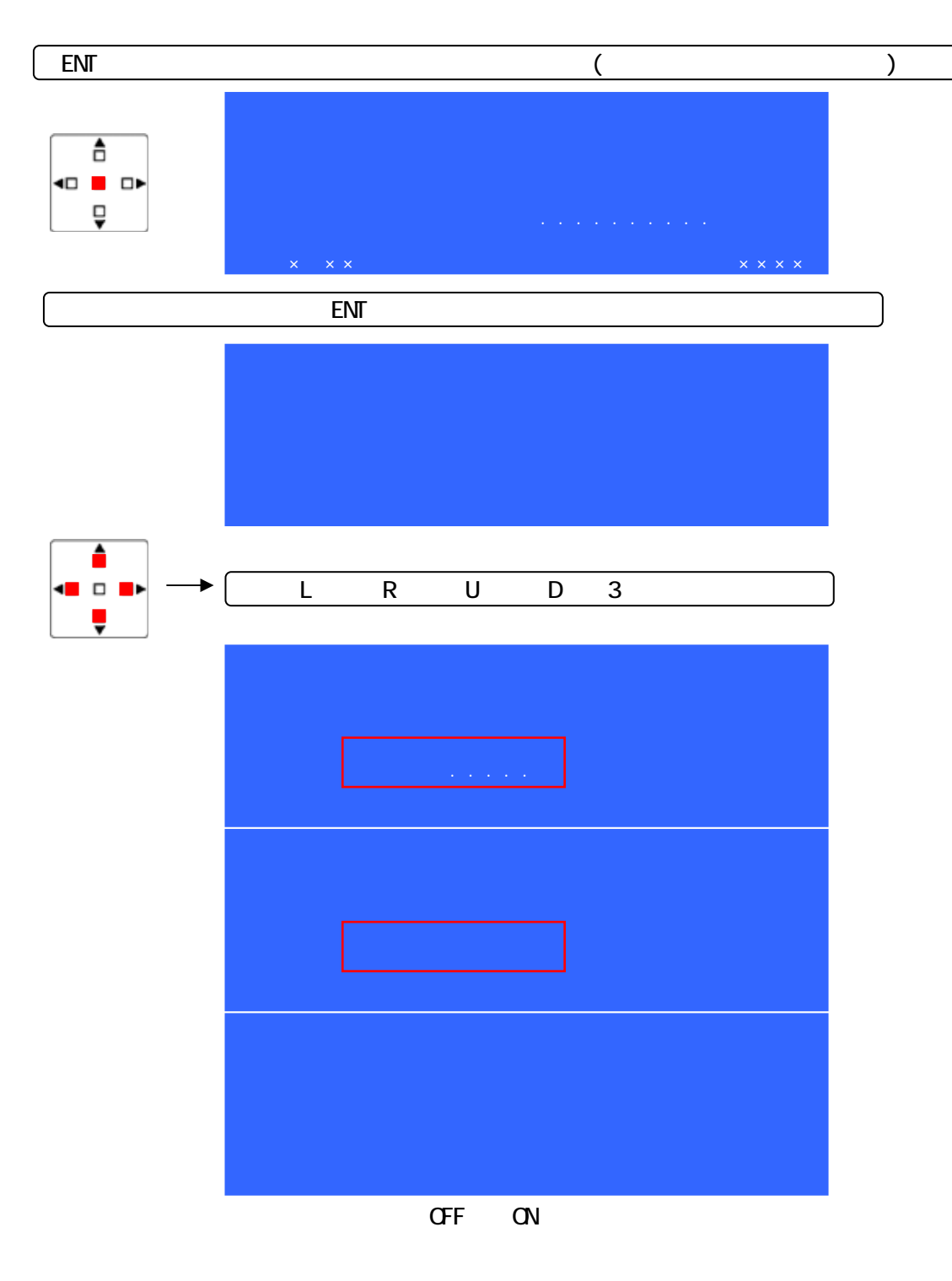

#### 6.6 付属資料1 YFF - 1870インターフェース

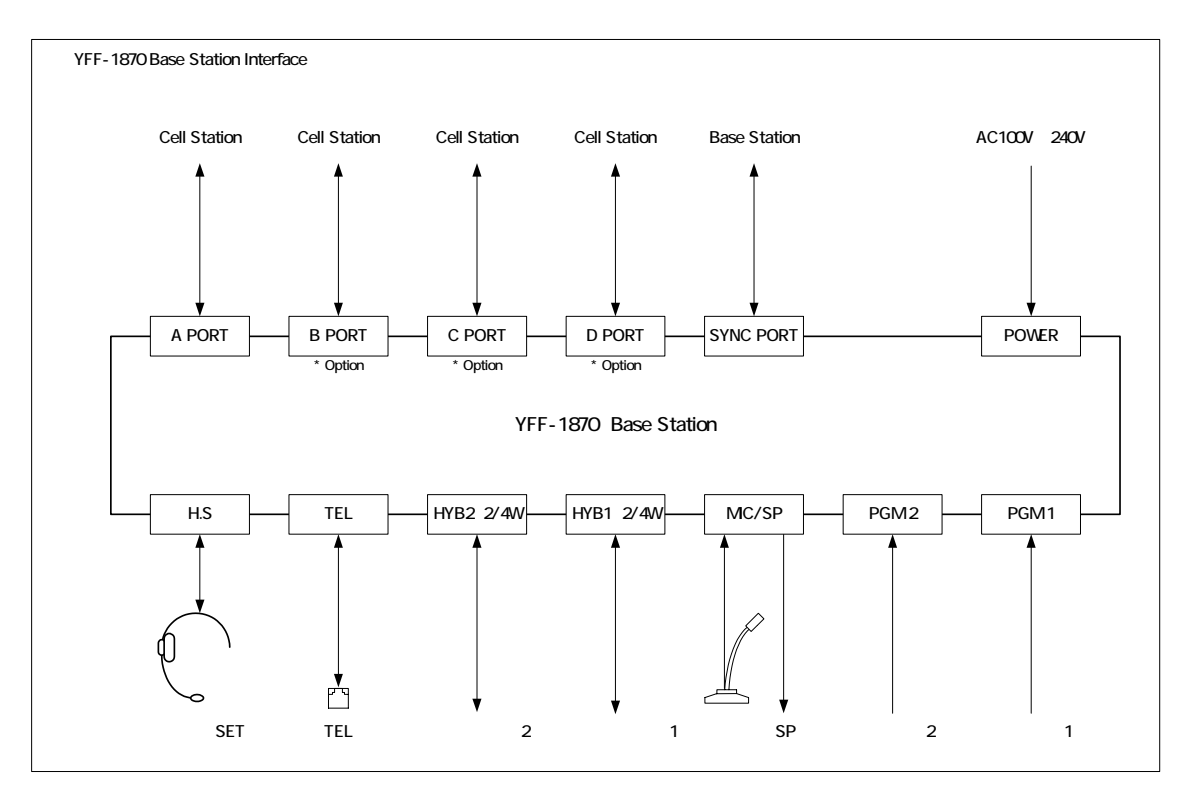

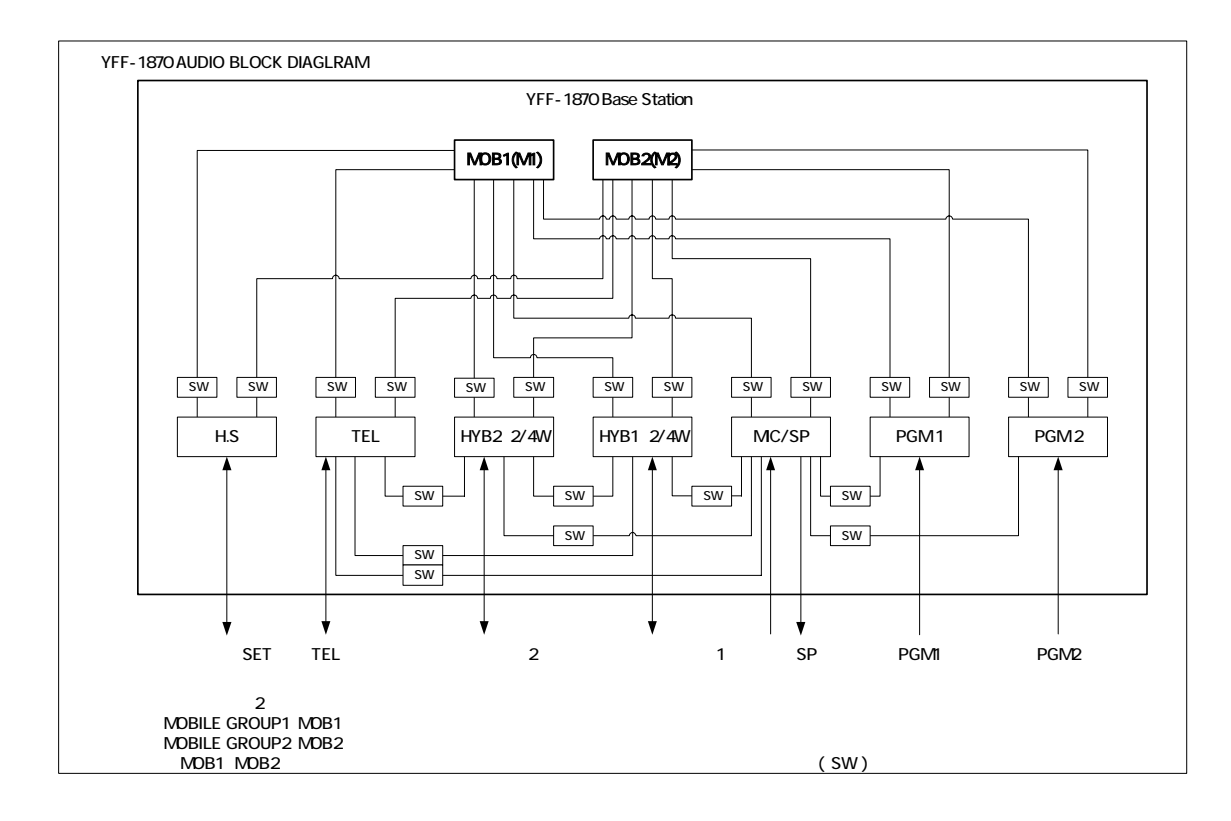

35

#### 6.7 付属資料2 親機(CS) - 音声系ブロック図

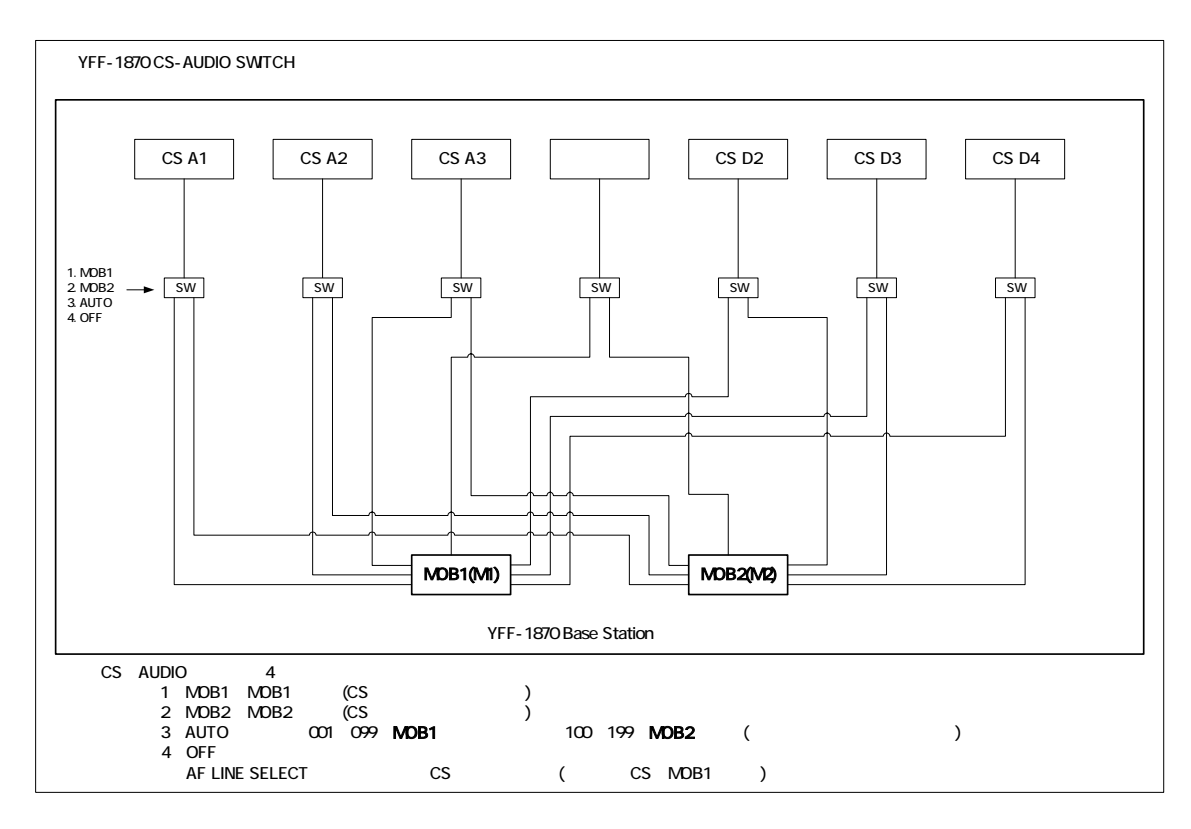

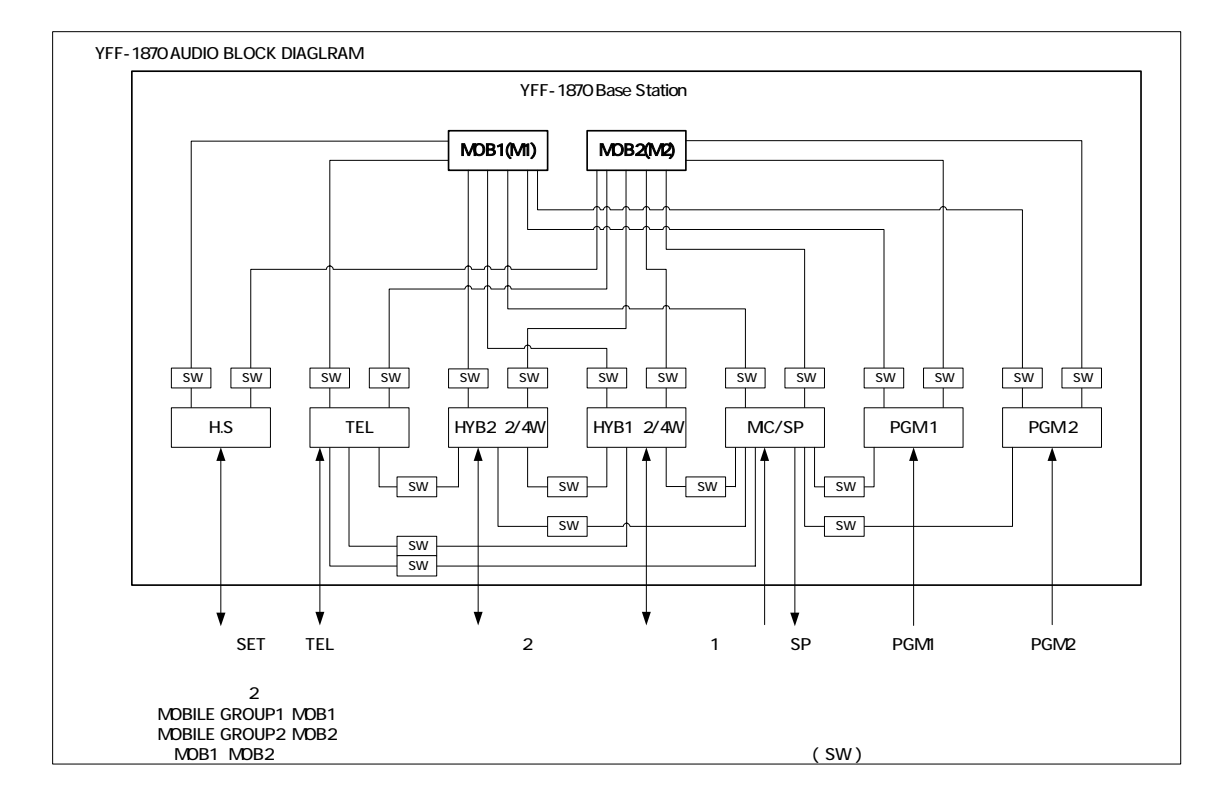

親機(CS)から音声インターフェースの関係を見渡せるように前ページと同じ資料を掲載しています。

#### 7 機器の接続

7.1 YFF-1870 親機接続・カスケード接続 1 系統最大4台の親機をカスケード接続できます。 親機は主装置に近い側から「1」から順に設定します。「1」~「4」(親機底面のスイッチ) カスケード接続・総ケーブル長は最大400mです。(指定ケーブル CANARE L-4E5C または DA-206)

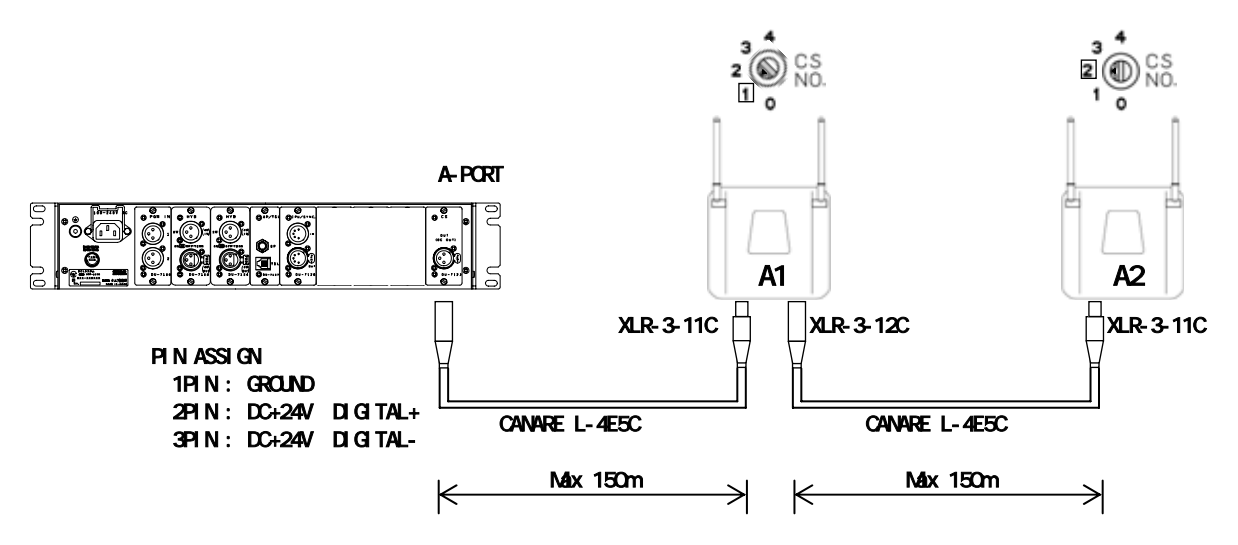

7.2 親機接続・パラレル接続(ユニット増設)

CS コントロールユニットは最大 3 系統(B、C、D)増設できます。 オプション設定 総接続ケーブル長は最大 400m です。(指定ケーブル CANARE L-4E5C または DA-206) 親機は主装置に近い側から「1」から順に設定します。(親機底面の「親機番号設定スイッチ」)

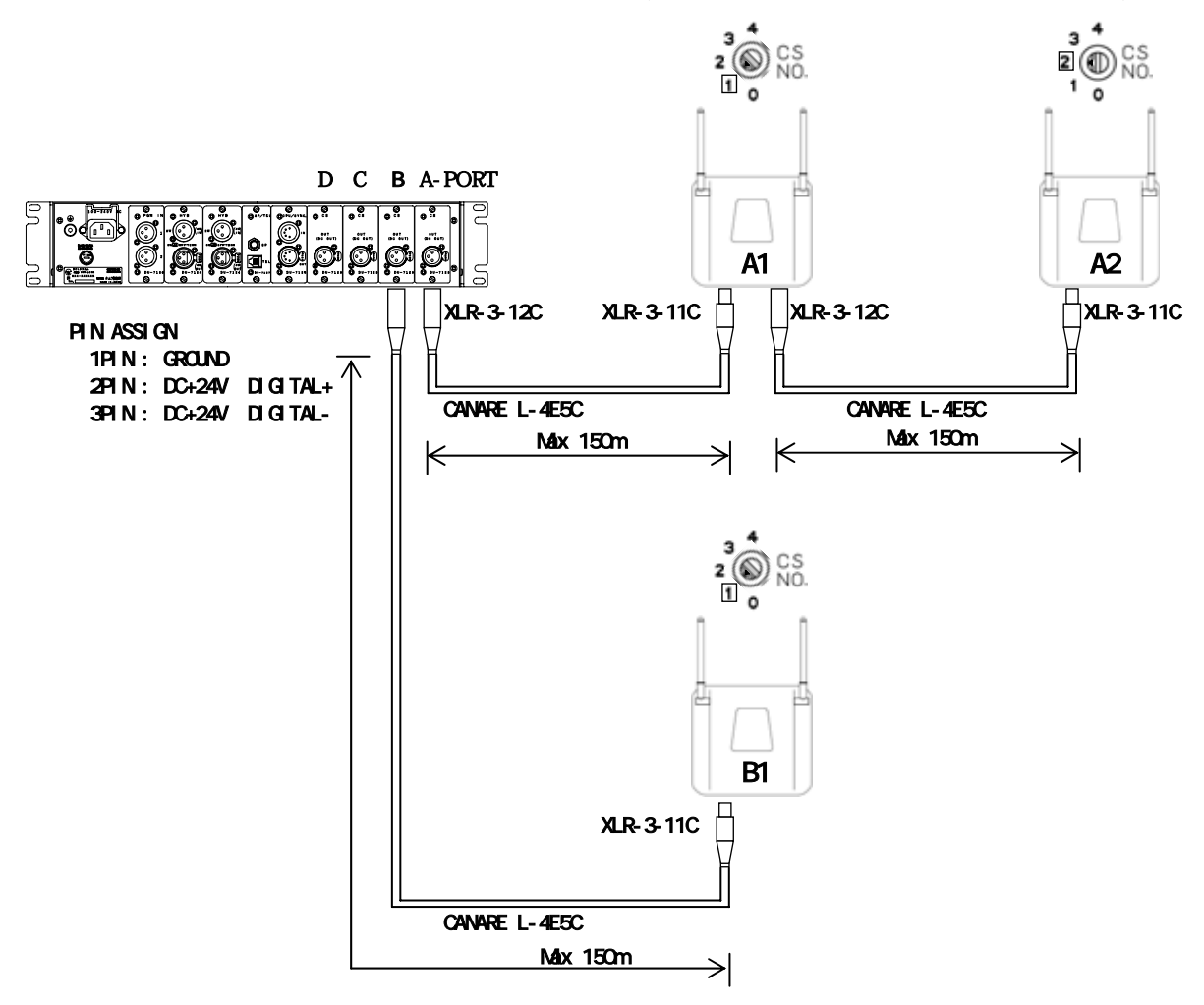

7.3 YFF-1870 親機接続・電源盤の接続

親機を5台以上接続する場合

総接続ケーブル長が 400m を超える場合

主装置 - 親機、親機 - 親機間のケーブル接続は最大 150m です。(CANARE L-4E5C または DA-206) カスケード接続の1ポート総ケーブル長は最大 400m です。(主装置と電源盤のケーブル長も含める)

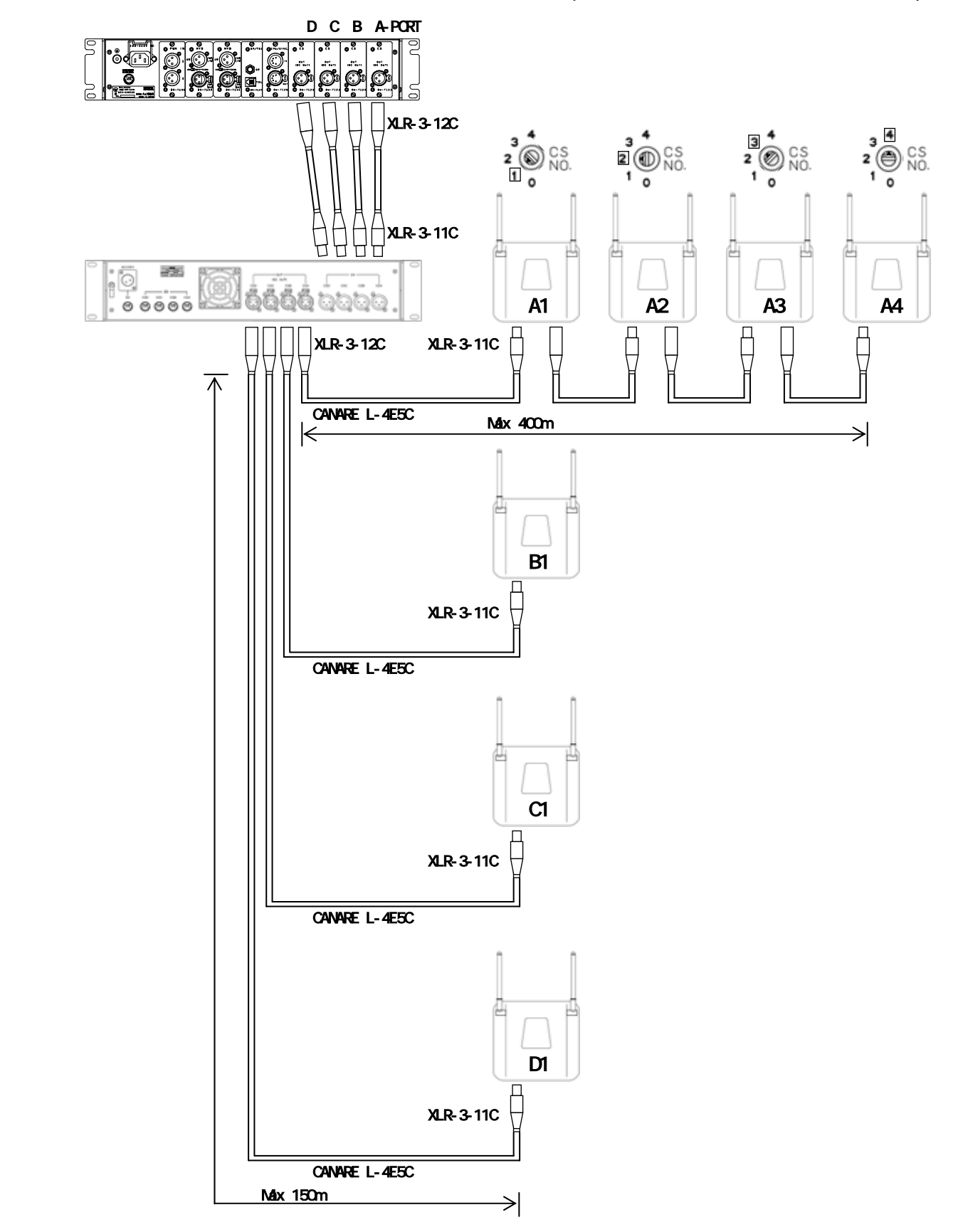

7.4 YFF-1870 親機接続・最大システム
 親機を最大 16 台接続できます。(CANARE L-4E5C または DA-206)
 親機は主装置に近い側から「1」から順に設定します。
 (親機底面のスイッチ「親機番号設定スイッチ」)
 カスケード接続の1ポート総ケーブル長は最大 400m です。(主装置と電源盤のケーブル長も含める)

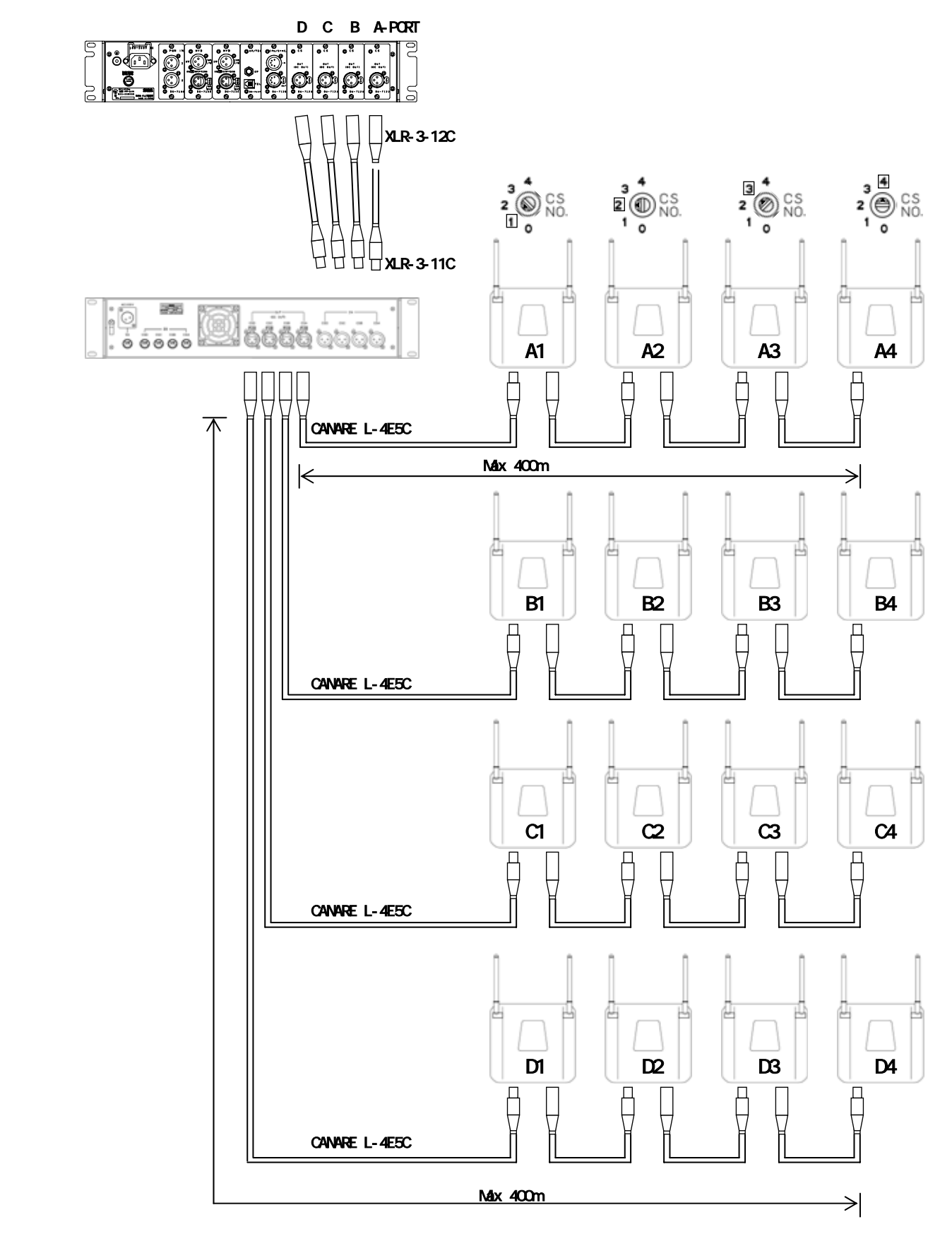

7.5 YFF-1870 親機接続・長距離接続(オプション)

長距離用CSコントロールユニットを実装します。型名 DU-7128
 主装置 - 親機は最大 800m ケーブル接続できます。(CANARE L-4E5C または DA-206C)
 長距離接続する親機は親機番号「0」に設定します。(親機底面の「親機番号設定スイッチ」)
 親機は主装置に近い方から「0」、「1」、と順番に親機番号を設定します。
 後続の親機には DC 電源を接続する必要があります。(DC12~24V)

親機 - 親機間は長距離接続することはできません。

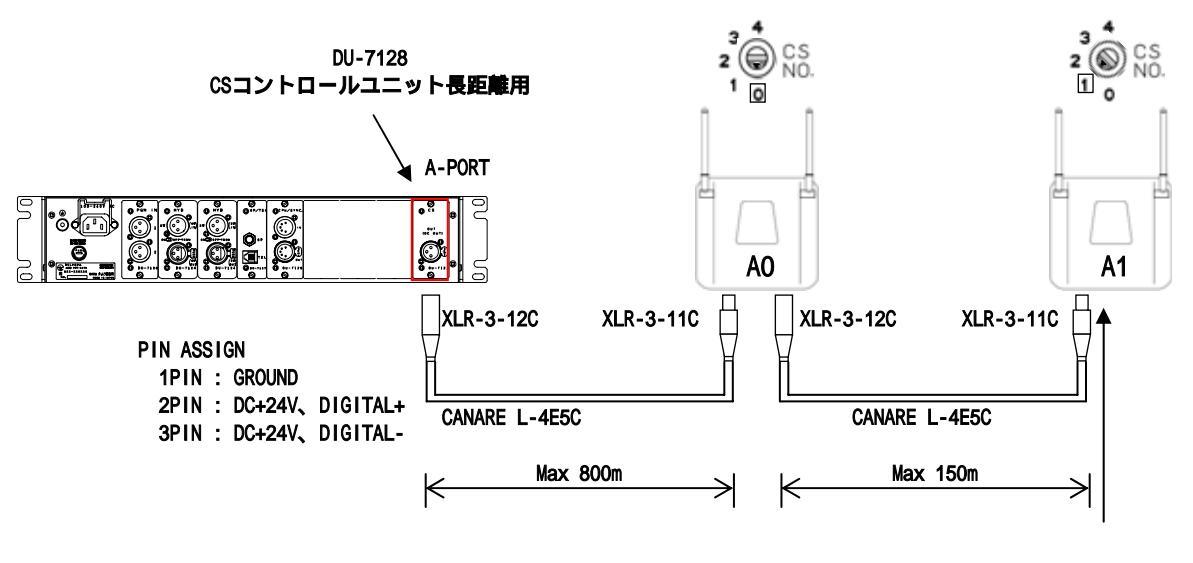

DC 12~24V

7.6 YFF-1870 と YFF-1870の接続
 主装置を同一エリアで使用する場合同期ケーブルで接続します。
 YFF-1870 と YFF-1870 は最大 200m ケーブル接続できます。
 (推奨ケーブル 東日京三電線 NETSTAR-C5ESA0.5X4PLBTK)
 YFF-1870 は最大 6 台接続することができます。

No.1

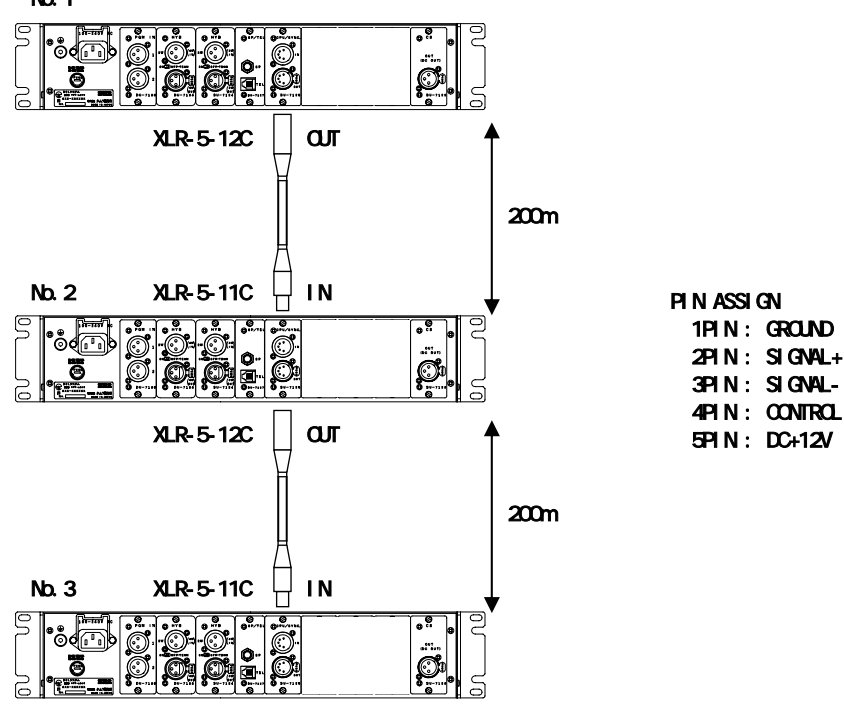

#### 7.7 YFF-1870 と YFF-1880の接続

主装置を同一エリアで使用する場合同期ケーブルで接続します。
 YFF-1870 と YFF-1880 は最大 200m ケーブル接続できます。
 (推奨ケーブル 東日京三電線 NETSTAR-C5ESA0.5X4PLBTK)
 YFF-1880 は YFF-1870 の最後段に1台接続することができます。(主装置は最大 6 台まで)

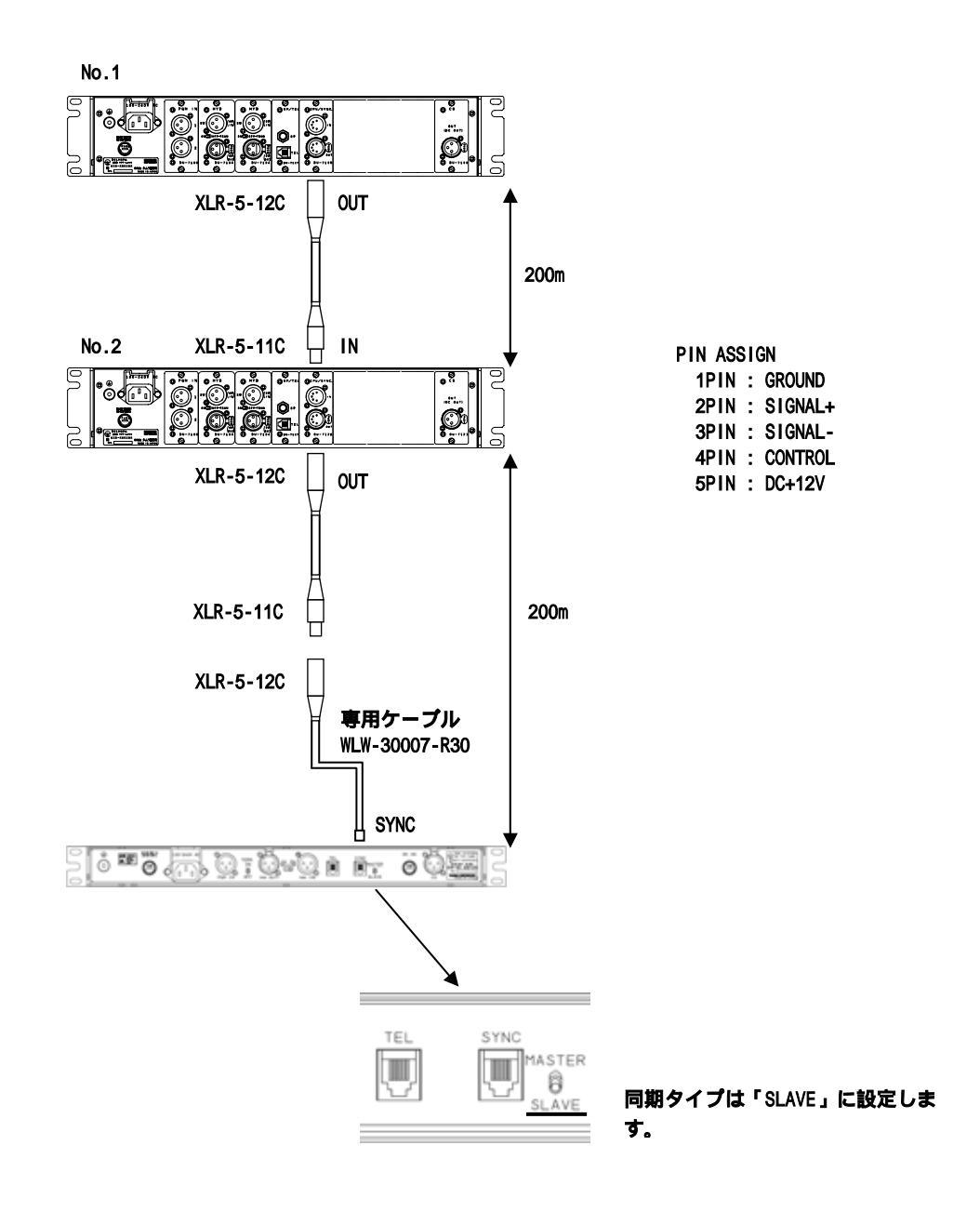

YFF-1880 は最大2台接続可能です。

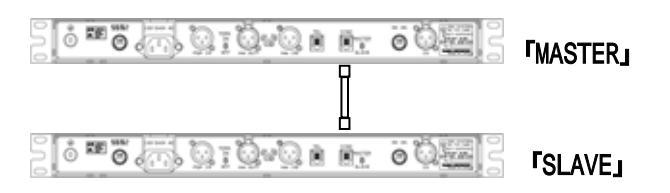

## 8 主装置と音声システムの接続

8.1 主装置 YFF-1870 4-Wire 1チャンネル + PROGRAM 1チャンネル

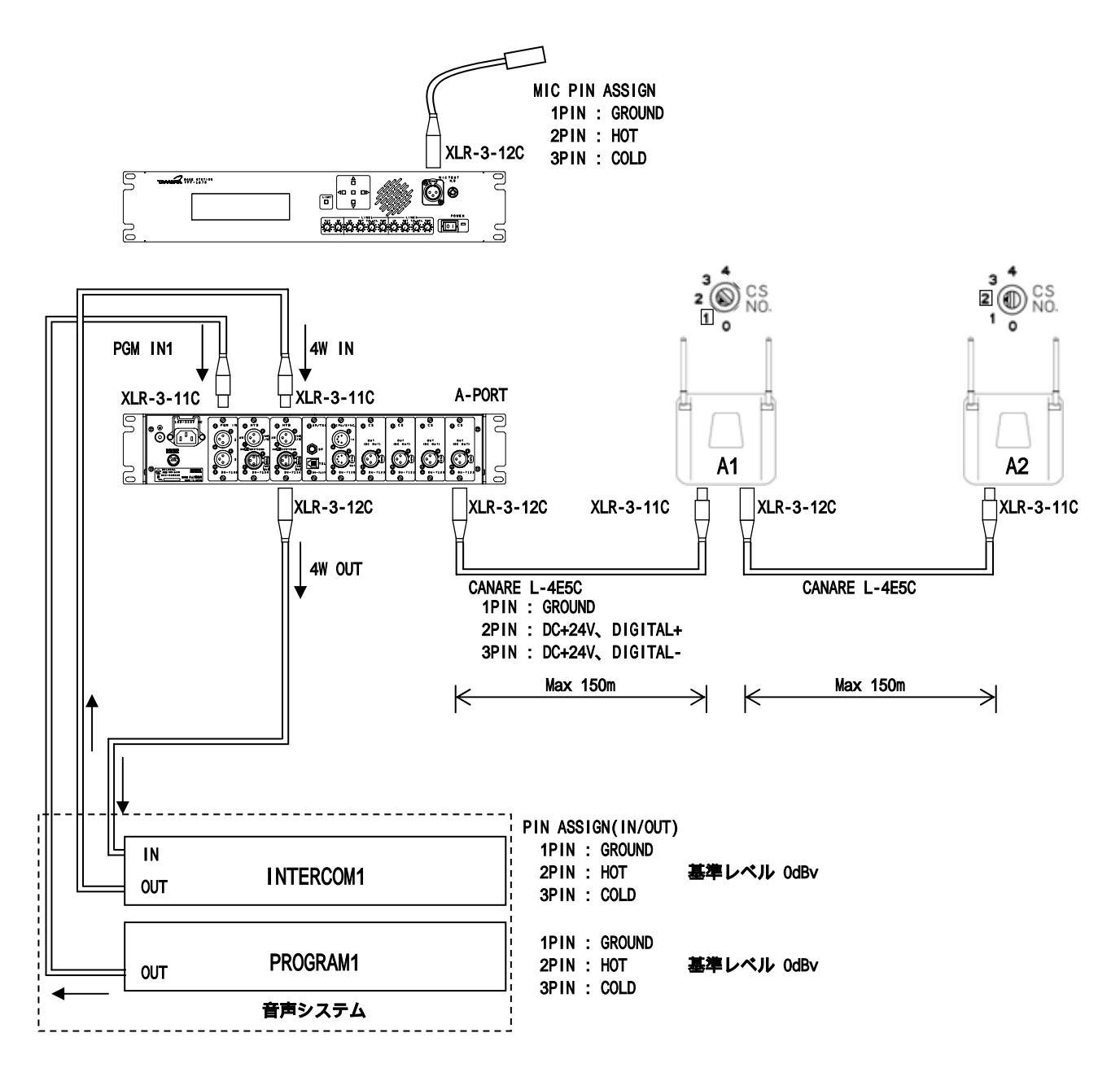

< 音声接続 >

INTERCOM1 は「HYB1」と接続します。 PROGRAM1 は「PGM IN 1」と接続します。

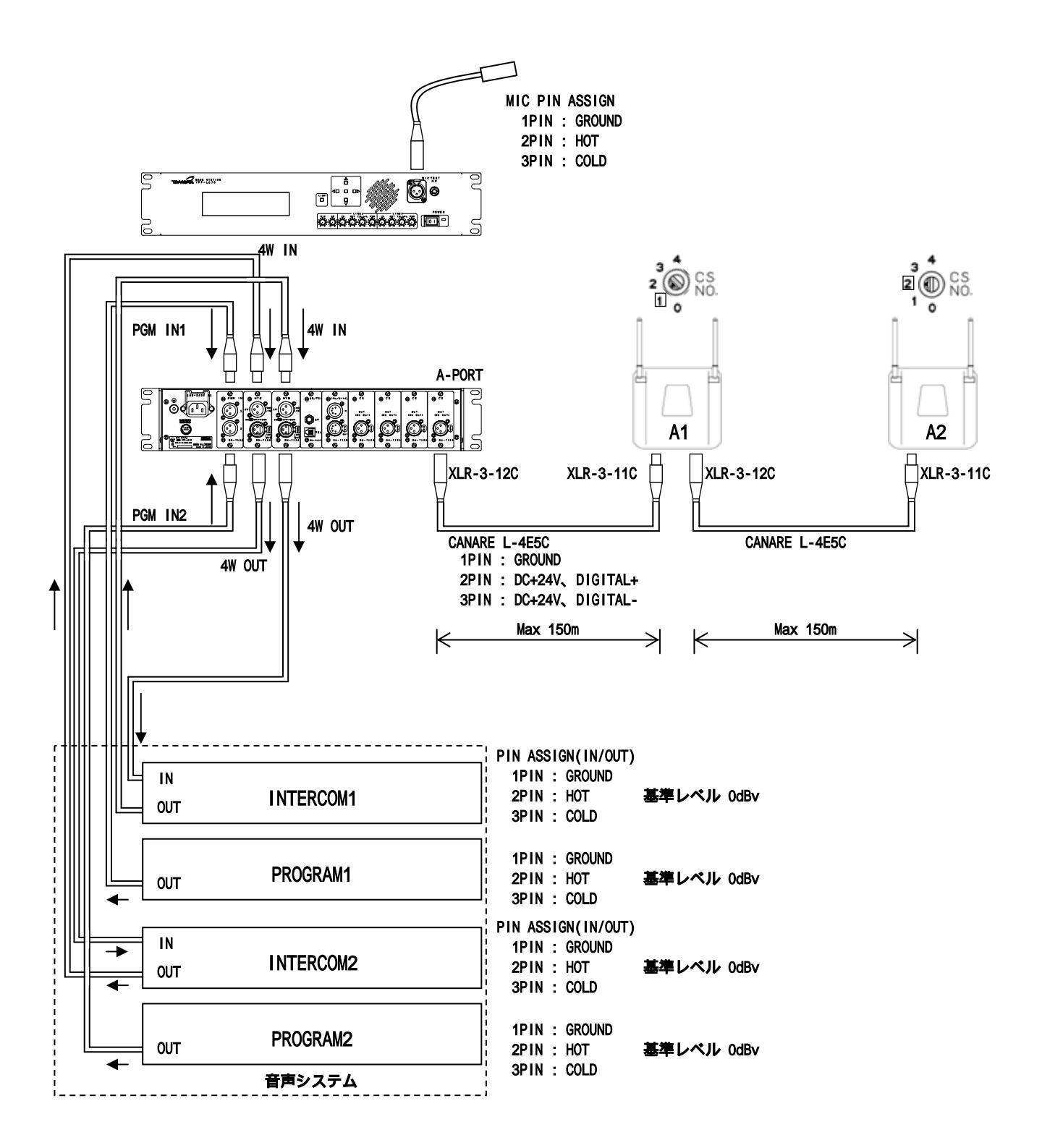

< 音声接続 >

INTERCOM1 は「HYB1」と接続します。 PROGRAM1 は「PGM IN 1」と接続します。 INTERCOM2 は「HYB2」と接続します。 PROGRAM2 は「PGM IN 2」と接続します。

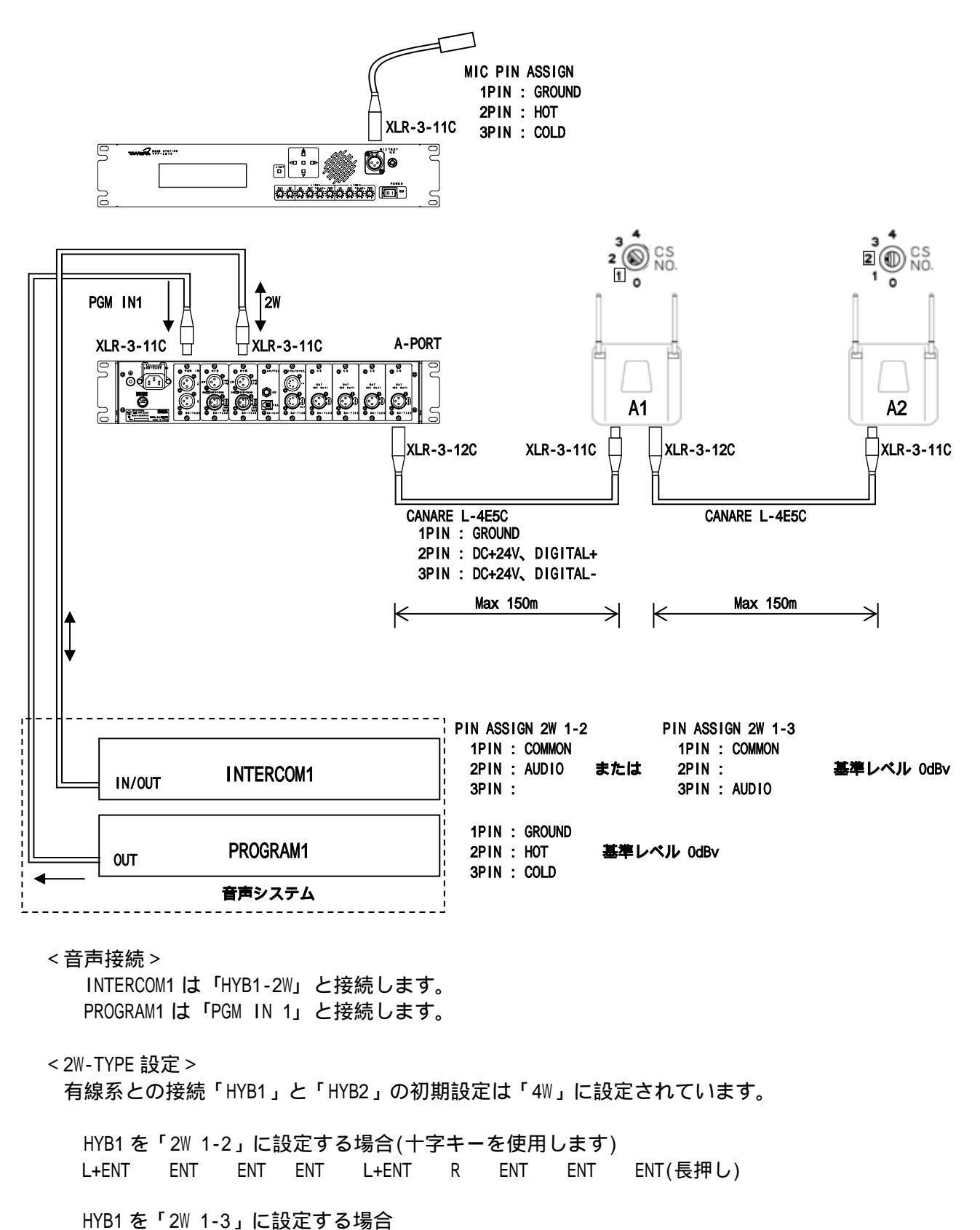

L+ENT ENT ENT ENT L+ENT R R ENT ENT (長押し)

ポイント!「L」+「ENT」を押すときは「L」を先に押しながら「ENT」を押してください。 「ENT」キーを押して離すと設定が変更されます。途中で中止する場合は「R」を押し ながら「ENT」を押してください。

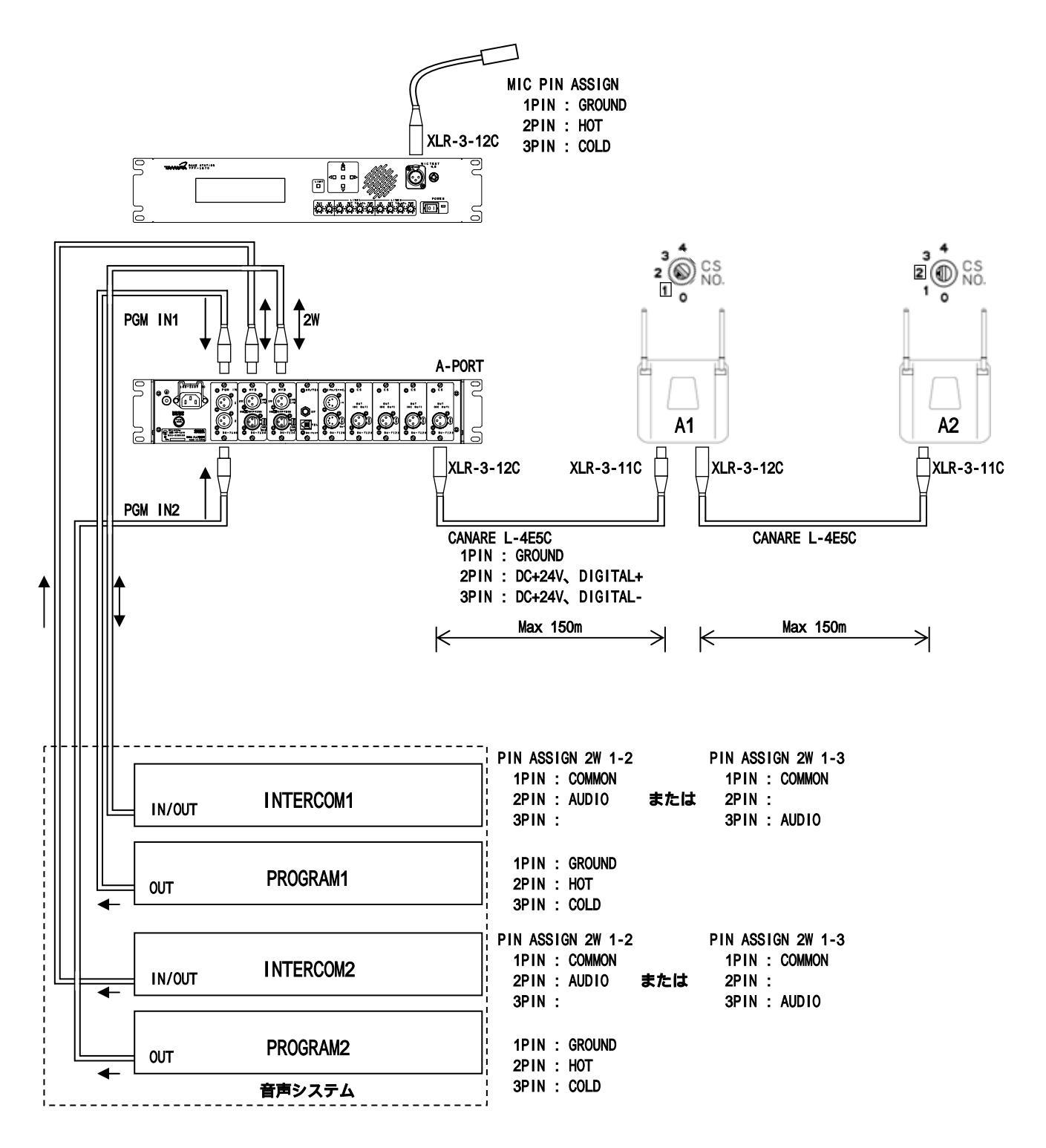

< 音声接続 >

INTERCOM1 は「HYB1-2W」と接続します。 PROGRAM1 は「PGM IN 1」と接続します。 INTERCOM2 は「HYB2-2W」と接続します。 PROGRAM2 は「PGM IN 2」と接続します。 < 2W-TYPE 設定 > 有線系との接続「HYB1」と「HYB2」の初期設定は「4W」に設定されています。

HYB1を「2W 1-2」に設定する場合(十字キーを使用します) L+ENT ENT ENT ENT L+ENT R ENT ENT ENT(長押し) HYB1を「2W 1-3」に設定する場合

L+ENT ENT ENT ENT L+ENT R R ENT ENT (長押し)

HYB2を「2W 1-2」に設定する場合(十字キーを使用します) L+ENT ENT ENT ENT L+ENT D R ENT ENT(長押し)

HYB2を「2W 1-3」に設定する場合 L+ENT ENT ENT ENT L+ENT D R R ENT ENT (長押し)

ポイント!「L」+「ENT」を押すときは「L」を先に押しながら「ENT」を押してください。「ENT」 キーを押して離すと設定が変更されます。途中で中止する場合は「R」を押しながら 「ENT」を押してください。

# 9 定格性能

測定温度25 ±5 に於いて下記の通り

| 1)   | 使用周波数              | 1900MHz带 35波                                                             |
|------|--------------------|--------------------------------------------------------------------------|
| 2)   | 通信方式               | マルチキャリアTDMA-TDD方式                                                        |
| 3)   | 空中線電力              | 10mW以下                                                                   |
| 4)   | 多 重 数              | 4多重                                                                      |
| 5)   | 周波数切替              | 水晶制御によるシンセサイザ方式                                                          |
| 6)   | セパレーション            | 300kHz(同一エリアでは600kHz)                                                    |
| 7)   | チャネル切替             | 固定方式またはMCA(親機選択による)                                                      |
| 8)   | 音声周波数              | 3kHz以下                                                                   |
| 9)   | 音 声 符 号 化 方 式      | 32kbit/s ADPCM                                                           |
| 10)  | 伝 送 速 度            | 384kbit/s                                                                |
| 11)  | ラ イ ン 規 格<br>a)4線式 | 入出力範囲 -20~0dBm 600 (HYB1 4W切替) 1回線<br>入出力範囲 -20~0dBm 600 (HYB2 4W切替) 1回線 |
|      | b) 2線式             | 入出力範囲 -20~0dBu 220 (HYB1 2W切替) 1回線<br>入出力範囲 -20~0dBu 220 (HYB2 2W切替) 1回線 |
|      | c) 公衆電話機能          | 入出力範囲 0dBm 600 1 回線<br>トーンモード / パルスモード切換式                                |
| 12)  | マイク入力              | -60dBm 600                                                               |
| 13)  | スピーカー出力            | 最大 1₩ ,8 (内部) 最大 2₩ ,8 (外部)                                              |
| 14)  | プログラム入力            | 入力範囲 -20~+10dBm 600 (HYB1)                                               |
| 15)  | 構造造                | ラックマウント型、トランク収納型のいずれか                                                    |
| 16)  | 使用電源及び容量           | AC100~240V 3A以下                                                          |
| 17)  | 回路構成               | 各ユニット構造でプリンシャー接続                                                         |
| 18)  | 使用環境範囲             | 温度:-10~+50 (電話機能部、表示パネル(LCD)部を除く)<br>湿度:35~90%                           |
| 19)  | 保存 環 境             | 温度:-25~+70 以内                                                            |
| 20)  | 重量量                | 7.0kg ± $0.5$ kg                                                         |
| 21)  | 寸 法                | W=424 × H=88 × D=250 (mm)(突起物を含まず)                                       |
| 22 ) | 使用環境               | 自営用で使用                                                                   |
| 23)  | 技術基準適合証明           | 必要                                                                       |
| 24)  | 無線局免許              | 不要                                                                       |

仕様変更などにより、図や内容が一部異なる場合があります。ご了承ください。

# 10 外形図

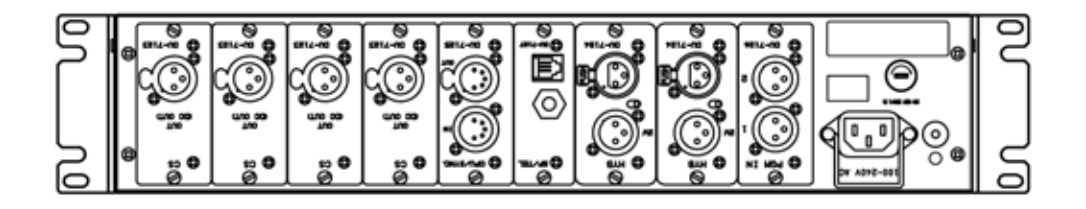

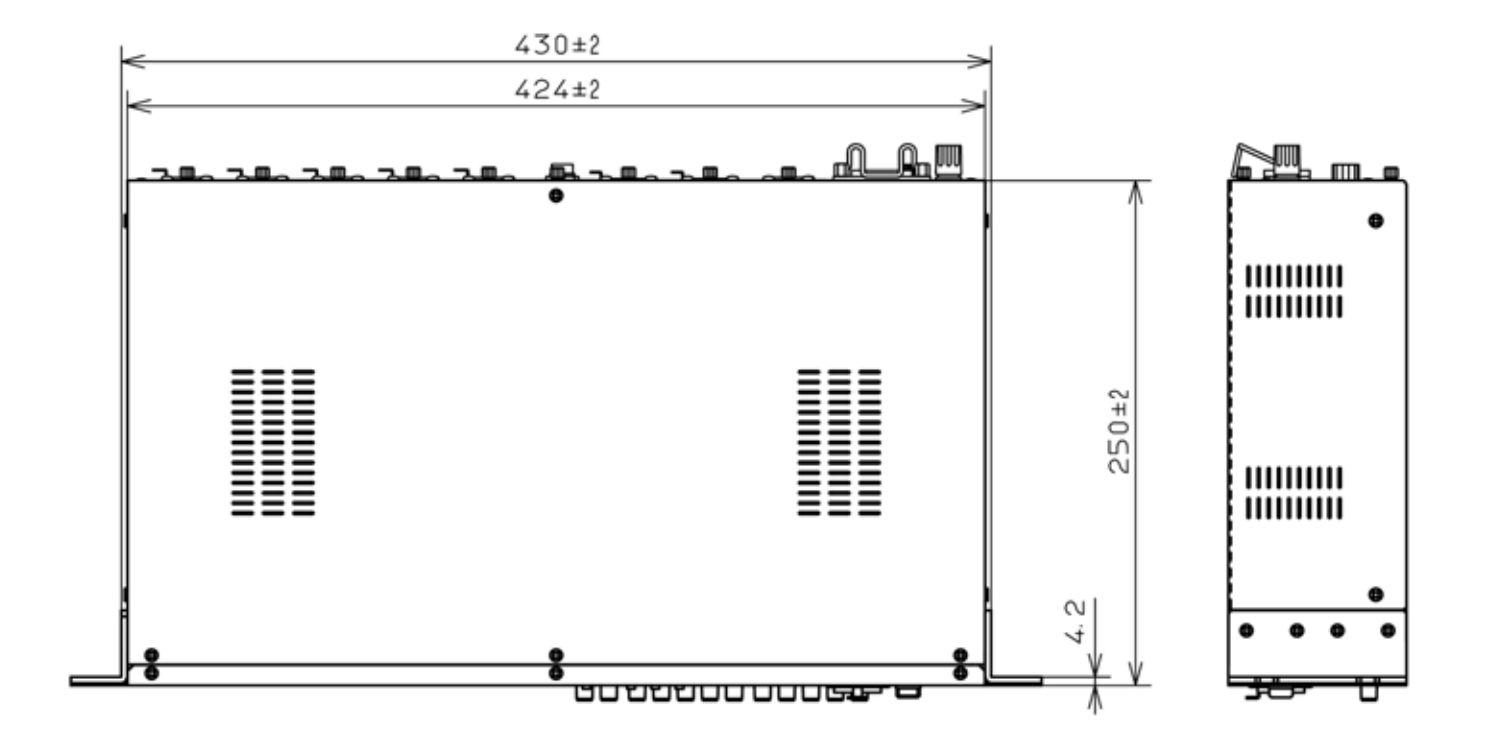

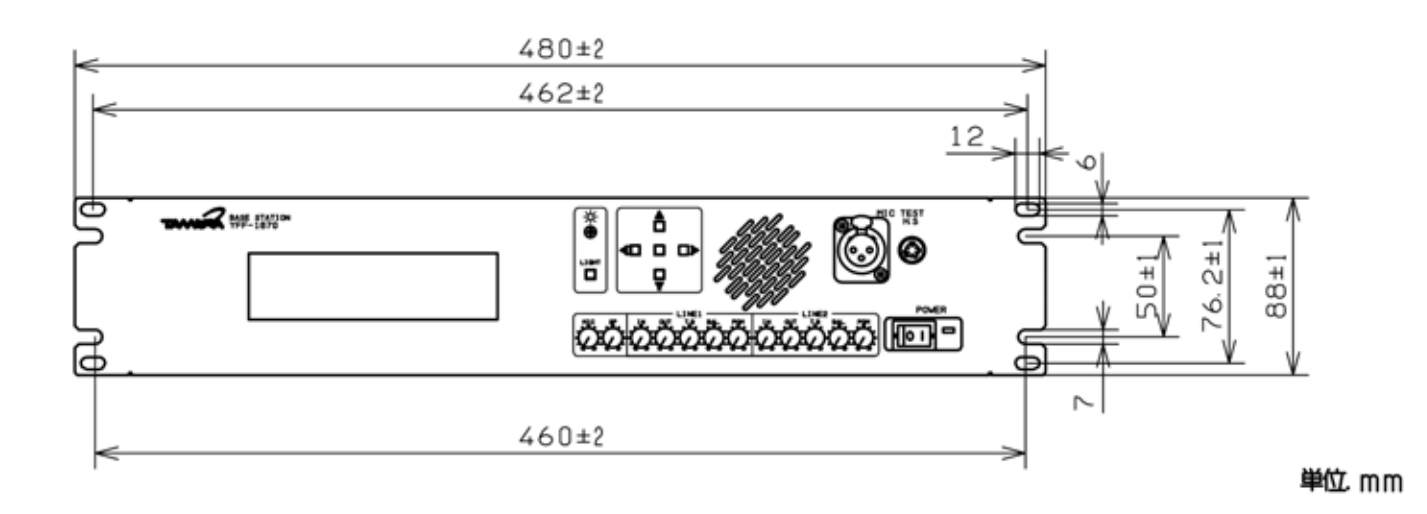

11 系統図

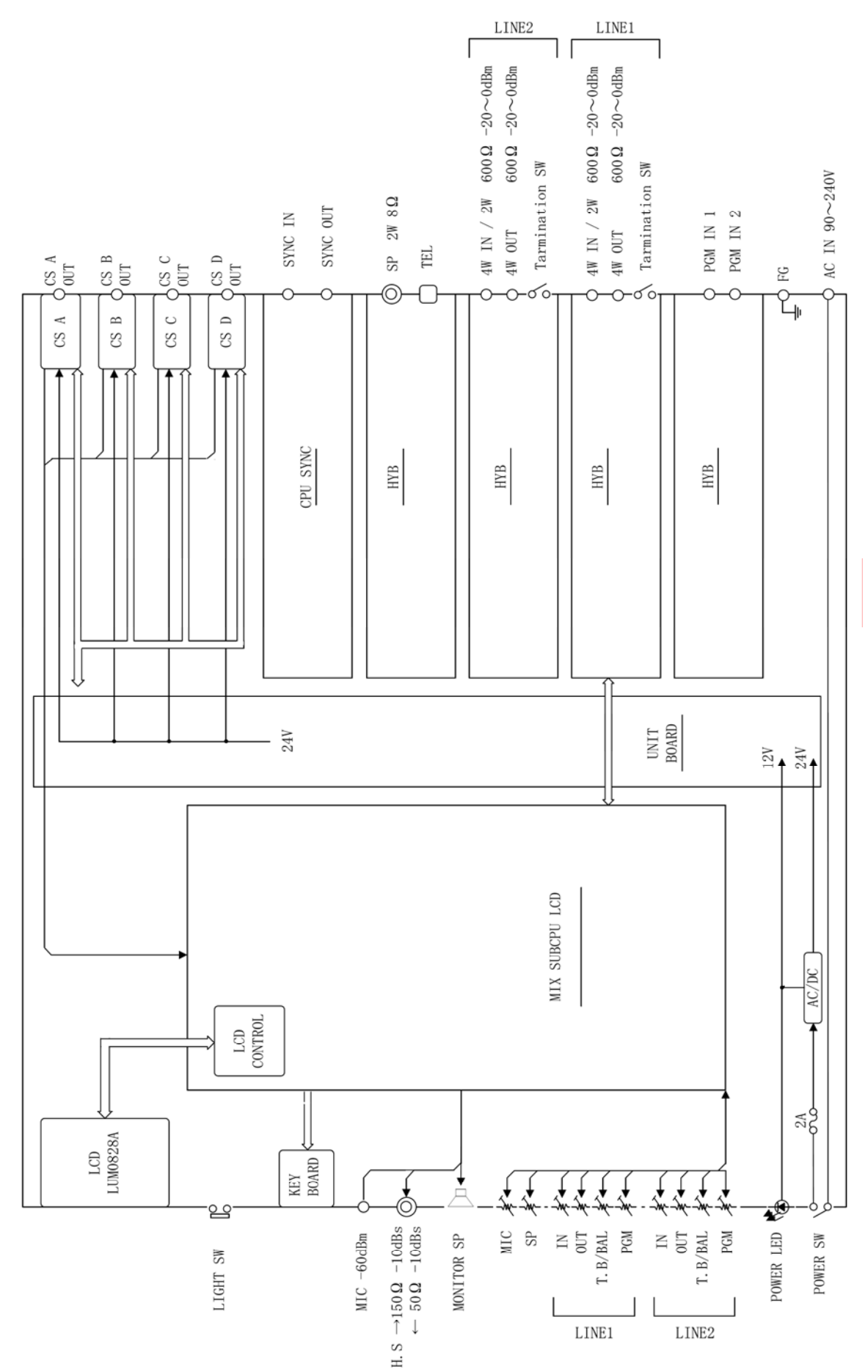

# 12 故障かなと思ったら

修理のご依頼前に、もう一度点検してください。 それでも正常に動作しないときは、当社営業部までご相談ください。

| 症状             | 原因                 | 対処のしかた                       |
|----------------|--------------------|------------------------------|
| 電源が入らない。       | 電源プラグがコンセントから抜     | 電源プラグをコンセントに差し               |
|                | けている。              | 込む。                          |
| 親機(CS)が表示しない。  | 親機との接続ケーブがつながっ     | 親機との接続ケーブルを「7.親              |
|                | ていない。              | 機接続・カスケード接続」を参               |
|                |                    | 照の上接続する。                     |
|                | 親機の番号が間違っている。      | 主装置(本機)に近い親機から1、             |
|                |                    | 2・・4となるように設定する。              |
|                |                    | 詳しくは親機の取扱説明書を参               |
|                |                    | 照する。                         |
|                | 親機電源供給用ヒューズが切れ     | 「5.ヒューズ交換について」に              |
|                | ている。               | 従ってヒューズを交換する。                |
|                |                    |                              |
| 有線インカムと通話が出来な  | 有線インカムとの接続ケーブル     | 有線インカムとの接続ケーブル               |
| L1.            | がつながっていない。         | を「8.主装置と音声システムの              |
|                |                    | 接続」を参照の上接続する。                |
|                | 音声設定がされていない。       | 6.2.1 1.AF SELECT(HYB1 HYB   |
|                | (マトリクスが設定されて       | 2)」を参照して設定する。                |
|                | いない。)              |                              |
| 2%に設定した場合      | 2Wラインにターミネーションが    | 通常有線インカムにはターミネ               |
| 音声バランスが調整出来ない。 | 入っていない。            | ーションが入るようになってい               |
|                |                    | るが、該当回路がない場合「4.              |
|                |                    | 3有線機器接続(2 WIRE)」を参           |
|                |                    | 照の上設定する。                     |
| 子機同士が通話できない。   | T.Bホリュームが縛られている。   | T.Bホリュームを回して適止な              |
|                |                    | 首重になるよう調整する。                 |
|                | 親機の音声結合先が違ってい      | 6.2.1 ' 1.AF SELECT(HYB1 HYB |
|                |                    | 2)」を参照して設定する。                |
| 子機で自分の帰りの音声か聞こ | IALK BACK除去モードになって | 6.2.6 'CS N-1 SELECI」を参照     |
|                |                    | して変更する。                      |
| 表示ハネルの画面か表示しな  | ハックライトかオノになってい     | ハックライトスイッナを押す。               |
|                |                    |                              |
| るホハイルの画面か暗い。   | コントラストか小さく設定され     | コントラストホリュームを回し               |
|                |                    | (明るさを調整りる。                   |
| 人ヒーカーから音が出ない。ま | スヒーカーホリュームか絞られ     | 人ヒーカーホリュームを回して               |
| /こは、小さい。       | (113.              | 週止な首重になるよつ調整す                |
|                |                    |                              |
| マイクヘリの首か出ない。また | マイクホリュームか絞られてい     | マイクホリユームを回して適止               |
| して、小らい。        | ର                  | 4日重になるよつ調発9る。                |

| 保証期間は ご購入日より1年間                       |
|---------------------------------------|
|                                       |
|                                       |
| 保証期間中に正常な使用状態のもとで、万一故障が発生した場合には無償で    |
| 修理いたします。但し下記事項に該当する場合は無償修理の対象から除外します。 |
|                                       |
|                                       |
| 1. 不当な修理や改造による故障                      |
| 2 不適当な取扱い又は使用による故障                    |
|                                       |
| 3.天災など故障の原因が本機以外の事由による故障              |
| 4 . ご購入後の輸送、移動、落下等による故障及び破損           |
|                                       |
|                                       |

ご使用中に不具合が発生し修理を必要とする場合、また動作運用上についてご不審の点があ る場合、その他当社取扱品目についてご要望事項がありましたら、当社営業部までご連絡く ださい。なお、修理・再調整期間を短縮するために事故状態・ご使用期間などの経歴をでき るだけ詳細にお知らせください。

#### 株式会社 タムラ製作所

#### ブロードコム事業部

- 〒178-8511 東京都練馬区東大泉1-19-43 営業 TEL 03-3978-2141・2146(ダイヤルイン) FAX 03-3978-2005
  - カスタマーサービス TEL 03-3978-2142(ダイヤルイン) FAX 03-3978-2005

西日本営業所

〒564-0062 大阪府吹田市垂水町3-27-27 第2江坂三昌ビル5F

- TEL 06-4861-7722(代表)
- FAX 06-4861-7728

# 株式会社 タムラ製作所 TAMURA CORPORATION

http://www.tamura-ss.co.jp/

仕様および外観など、改良のため予告なく変更することがありますのでご了承ください。